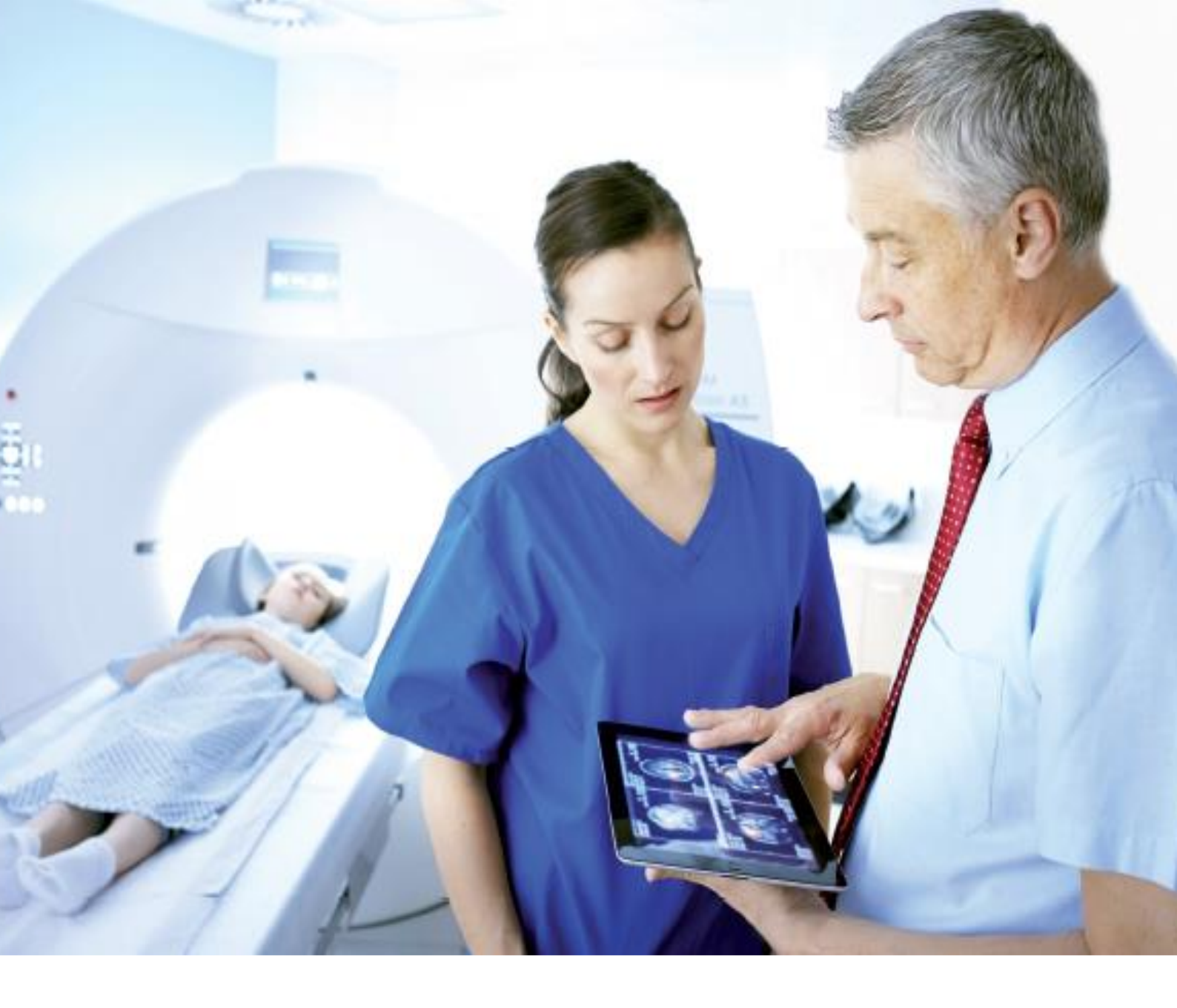

# ОБУЧАЮЩИЕ МАТЕРИАЛЫ ПО ИСПОЛЬЗОВАНИЮ «ЕДИНОГО РАДИОЛОГИЧЕСКОГО ИНФОРМАЦИОННОГО СЕРВИСА» В РАБОТЕ ЛАБОРАНТА

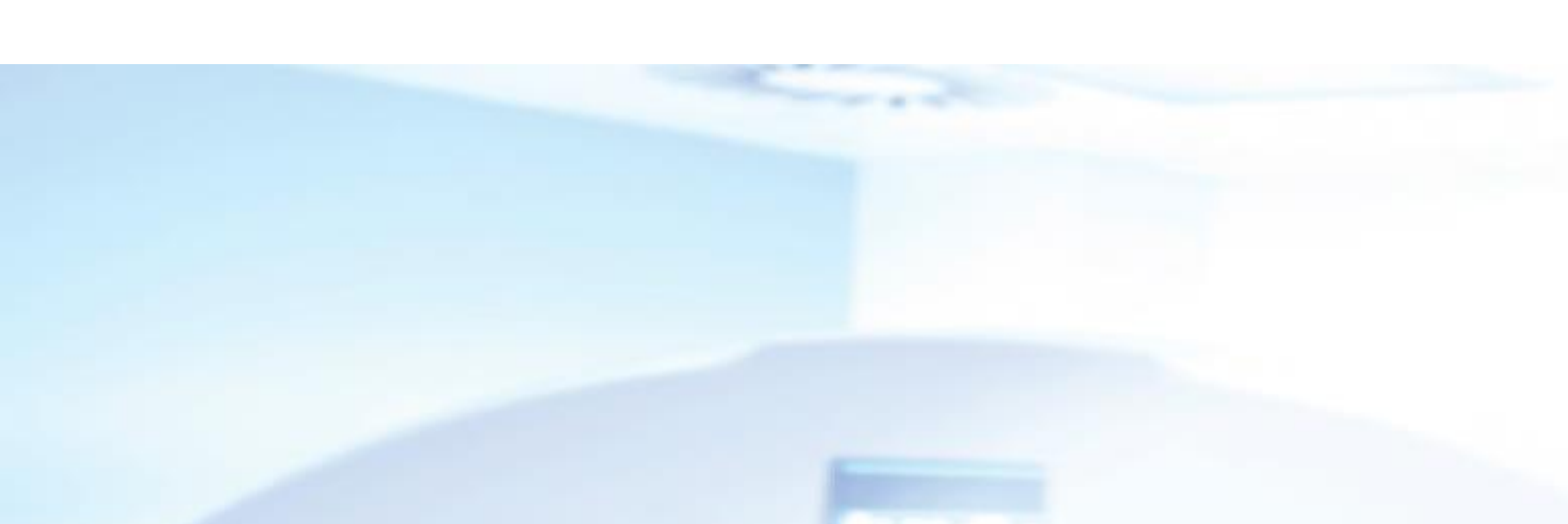

# Содержание

| 1.  | Рабо | чий стол получения изображений                      | 4  |
|-----|------|-----------------------------------------------------|----|
| 1.1 | Опи  | исание технологического процесса                    | 4  |
| 1.2 | Bxo  | од в систему                                        | 6  |
| 1.3 | Гла  | вное меню                                           | 6  |
| 1.3 | .1   | Панель инструментов навигации                       | 7  |
| 1.3 | .2   | Панель инструментов для работы с заданиями          | 7  |
| 1.3 | .3   | Информация о пациенте                               | 8  |
| 1.3 | .4   | Начатые задания                                     | 8  |
| 1.3 | .5   | Обзор действий                                      | 8  |
| 1.3 | .6   | Активный список                                     | 9  |
| 1.4 | Соз  | дание направления                                   | 10 |
| 1.4 | .1   | Раздел «Данные пациента»                            | 12 |
| 1.4 | .2   | Раздел «Аллергические реакции»                      | 13 |
| 1.4 | .3   | Раздел «Угрозы безопасности»                        | 14 |
| 1.4 | .4   | Раздел «Беременность»                               | 14 |
| 1.4 | .5   | Раздел «Данные направления»                         | 15 |
| 1.4 | .6   | Раздел «Процедуры»                                  | 16 |
| 1.4 | .7   | Раздел «План процедуры»                             | 19 |
| 1.4 | .8   | Сохранить и закрыть направление                     | 20 |
| 1.4 | .9   | Редактирование сформированного направления          | 21 |
| 1.5 | Вне  | есение дополнительной информации                    | 22 |
| 1.5 | .1   | Раздел «Диагностические коды»                       | 23 |
| 1.5 | .2   | Раздел «Доза облучения»                             | 24 |
| 1.5 | .3   | Раздел «Продукты»                                   | 24 |
| 1.5 | .4   | Завершить получение изображений                     | 25 |
| 1.6 | Кон  | итроль качества                                     | 26 |
| 1.6 | 5.1  | Исправить/объединить                                | 27 |
| 1.6 | 5.2  | Разбивка исследований                               | 32 |
| 1.7 | Сли  | ияние пациента                                      | 38 |
| 1.8 | Зада | ания печати и экспорта                              | 40 |
| 1.8 | .1   | Печать данных DICOM                                 | 40 |
| 1.8 | .2   | Сохранение исследования на внешнем носителе USB/DVD | 43 |
| 1.9 | Спр  | равка                                               | 45 |

### ТЕРМИНЫ И СОКРАЩЕНИЯ

- ЕРИС Единый радиологический информационный сервис DICOM (англ. Digital Imaging and Communications in Medicine) отраслевой стандарт создания, хранения, передачи И визуализации медицинских изображений документов И обследованных пациентов
- DICOM Worklist «Рабочий Лист Исследований» список требуемых для пациентов исследований, который может быть получен запросом пользователя к ЕРИС

ПМУ Платная медицинская услуга

ДМС Добровольное медицинское страхование

ОМС Обязательное медицинское страхование

Контроль качества Процесс согласования (разбиения, объединения) данных направления и изображений

Слияние пациента Объедение данных по всем исследованиям пациента в одну медицинскую карту

Продукты Совокупность препаратов и материалов, используемых при проведении исследования

Анатомическая область Совокупность органов и систем, объединенных общими (Часть тела) функциональными/регионарными признаками.

Диагностическая задача Обоснование необходимости проведения исследования, созданное направляющим врачом для диагноста

# 1. Рабочий стол получения изображений

В рабочем столе получения изображений сосредоточены инструменты, предназначенные для получения и обработки медицинских изображений с целью организации и управления данными пациентов и направлений.

# 1.1 Описание технологического процесса

Подробно рассматривается процесс создания нового направления для нового пациента или уже существующего, внесения процедур, плана процедур, клинической информации, данных об аллергических реакциях, плательщика по направлению, диагностического кода/кодов (МКБ-10), используемый продуктах и дозах облучения см. подробно Рисунок 1.

Этапы технологического процесса:

- 1. Создание направления
- Внести данные пациента
- Внести аллергические реакции
- Внести клиническую информацию
- Внести плательщика по направлению
- Внести необходимые процедуры,
- Выбрать план процедур (при необходимости)

В зависимости от выбранной процедуры необходимо внести дополнительную информацию:

- 2. Диагностический код/коды МКБ-10
- 3. Внести продукты
- 4. Указать дозу облучения

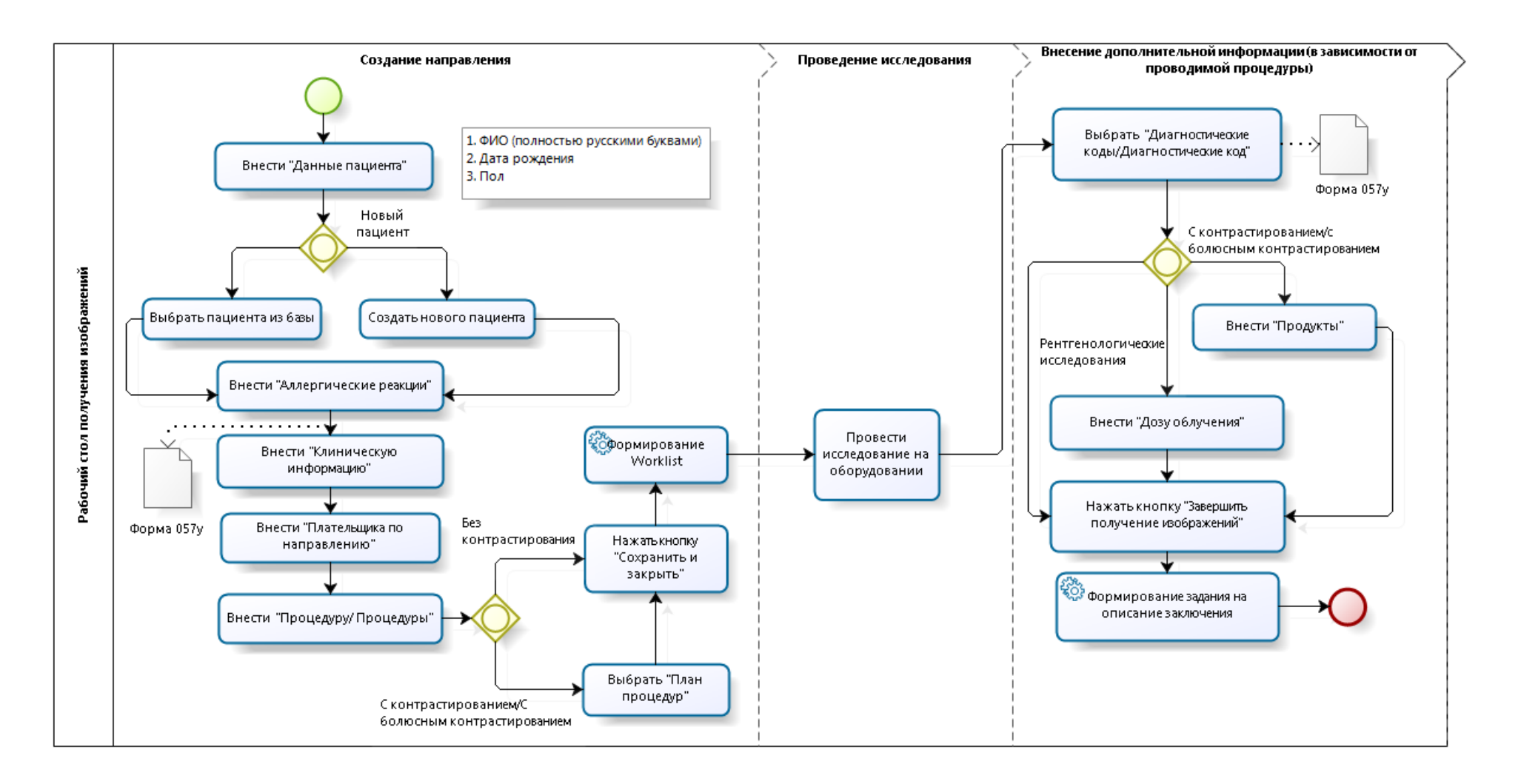

Рисунок 1 Этапы технологического процесса

# 1.2 Вход в систему

Для входа в систему выберите «Рабочий стол получения изображений», введите логин и пароль, для подтверждения операции нажмите кнопку «ОК» см. подробнее Рисунок 2.

| Enterprise Imaging<br>Рабочий стол получения изображений 8.0.1                    |                      |
|-----------------------------------------------------------------------------------|----------------------|
| Пользователь Пароль ОК Отмена                                                     |                      |
| Выберите другой рабочий стол.                                                     | , 📢 ———              |
| СЕ Ш Agfa HealthCare N.V.<br>0413 Septestraat 27, B-2640 Mortsel, Belgium-Бельгия | AGFA 🍻<br>HealthCare |

Рисунок 2 Окно «Входа в систему»

# 1.3 Главное меню

Рабочий стол получения изображения состоит из следующих разделов см. подробнее Рисунок 3:

- 1. Панель инструментов навигации
- 2. Панель инструментов для работы с заданиями
- 3. Информация о пациенте
- 4. Начатые задания
- 5. Обзор действий
- 6. Активный список

| <ul> <li>Рабочий стол получе</li> <li>Пайл. Область списков</li> </ul>                                                                                                    | ния изображений -<br>Мистоменты Сор | 8.0.1 SU5     |                       |                                       |               |       |                                          |           |                                                                      |                                                                                                    | 28,11.2016, | 15:48 - 🗆 😫     |
|----------------------------------------------------------------------------------------------------|-------------------------------------|---------------|-----------------------|---------------------------------------|---------------|-------|------------------------------------------|-----------|----------------------------------------------------------------------|----------------------------------------------------------------------------------------------------|-------------|-----------------|
|                                                                                                    |                                     | 000-0         |                       |                                       |               |       |                                          |           |                                                                      |                                                                                                    | - 1404      | apani, Stanou V |
|                                                                                                    | <u> </u>                            | задание или   | исследование не выора | ·                                     |               |       |                                          |           |                                                                      |                                                                                                    |             |                 |
| 🚔 Печать списка                                                                                                    | 🚳 Открыть спис                      | ок 📑 Новый 🚺  |                       |                                       |               |       |                                          |           |                                                                      |                                                                                                    |             |                 |
| Manager on a handlines (2)                                                                                                    |                                     |               |                       |                                       |               |       |                                          |           |                                                                      |                                                                                                    |             |                 |
| начание задания (2)                                                                                                    | CANTERINA PROV                      |               |                       | 6                                     |               |       |                                          |           |                                                                      |                                                                                                    |             |                 |
| Лидия Впадимировн                                                                                                    | a,                                  | 37 задания ёз |                       | <b>U</b>                              |               |       |                                          |           |                                                                      |                                                                                                    | Ea          | звернуть все    |
| Компьютерная томон<br>капрокемников 23.1                                                                                                    | (padula<br>1.2016, 15:26)           |               | Друпке номера пацие   | Имя и номер пациента                  | Дата рожден   | Колич | Инвентарный номер                        | Тип модал | Название процедуры                                                   | Диапностический ка                                                                                                    | Дата заплан | Вреня зал       |
| J KK (SHILOVA, Vasstsa                                                                                                    | Petrovna,                           | * * * * *     |                       |                                       |               | 1     |                                          |           |                                                                      |                                                                                                    | -           |                 |
| CT_PT-499412, 25.11                                                                                                    | 2016, 16:58)                        |               | AG00000602 - MOWA     | О Яковлева Ольга Владимировна         | 09 09 1967    |       | AGE400000000885                          | CT        | Компьютерная томография толстого кинечника (КТ-колонография)         | Kafimeet 01                                                                                                    | 31.08.2016  | 12.05           |
|                                                                                                    |                                     | *             | AG00000603 - MOWA     | С Василевский Иван Андревни           | 09 09 1967    |       | AGFA000000000885                         | CT        | Компьютерная томография топосы грипной полости и бокшной попос.      | Kafanet 01                                                                                                    | 31.08.2016  | 12:10           |
|                                                                                                    |                                     |               | AG00000604 - MOWA     | О Владимирский. Владимир Иванович     | 09.09.1978    |       | AGFA00000000887                          | CT        | Компьютерная томография височно-нижнечепостных суставов с контр      | Дополнительные ус                                                                                                    | 31.08.2016  | 12:12           |
|                                                                                                    |                                     |               | AG00000621-MOWA       | О Октябльская Оксана Владившолена     | 09.09.1978    |       | AGEA000000000003                         | MR CT     | Консультация врачом-рентгенологом ранее проведенных исспедований     | Дополнительные ус                                                                                                    | 31 08 2015  | 13-11           |
| $\sim$                                                                                                    |                                     |               | AG00000041 - MOWA     | CHOODOR CHOOD                         | 09 09 1967    |       | AGEA000000000925                         | MR CT     | Консультация влачам ректенологом ранае проведенных исспедования      | Волопнительные ус                                                                                                    | 31.08.2016  | 15:00           |
| (4)                                                                                                    |                                     |               | AC00000381 - MOWA     | at 22.22                              | 09 09 1978    |       | 4CE4000000000053                         | CT        | Компьютелиза томография органов грипной попости                      | Konwar 01                                                                                                    | 02.00.2016  | 13:42           |
| <b>U</b>                                                                                                    |                                     |               | AG00000681 - MOWA     |                                       | 09.09 1978    |       | AGE4000000000000000000000000000000000000 | CT        | Компьютелиза томография висовионитиченеростики суставов с конто      | Пополнительные ус                                                                                                    | 06.09.2016  | 09.51           |
| 1.000                                                                                                    |                                     |               | AC00000692 - MONA     |                                       | 12 12 1040    | 2271  | ACE4000000000000                         | PT/CT     | Kosta attenues tosonodus usenaiseuros                                | Kofewar 01                                                                                                    | 06.09.2016  | 10.21           |
|                                                                                                    |                                     |               | AGDDDDDDDDDD A        |                                       | 02 11 1995    | 2011  | ACE400000000000000                       | CT        | Компьютерная томография годаны с контрастисованием                   | Kafimer 01                                                                                                    | 06.09.2016  | 11:00           |
|                                                                                                    |                                     |               | AG00000687 - MOWA     | C MAPTUH TOMAC                        | 03 03 1989    | 1225  | AGE4000000000000000000                   | CT        | Компьютерная томография высовно-инживерлотици суставов (обонх)       | Kafimen 01                                                                                                    | 06.09.2016  | 11:03           |
|                                                                                                    |                                     |               | AC00000687 - MOWA     | A MARTUH TOMAC                        | 03.03 1069    | 122.0 | ACE4000000000000                         | CT        | Контритерного тонография позвоновника (поленияний бусковой (воени)   | Kafawat 01                                                                                                    | 06.09.2016  | 11.12           |
|                                                                                                    |                                     |               | AG00000081-MOWA       | di Faraninase Tanan Manmana           | 22.01 1985    |       | ACE400000000000000                       | MR        | Малинтип, резорационая томография позреночныха (понситичный стерина) | Kofirent 01                                                                                                    | 05 09 2016  | 17:23           |
|                                                                                                    |                                     |               | AC00000002 - MOWA     | d Tectorecuit 002 Manyormu            | 01.01.1003    | 2222  | ACEA000000001007                         | RTICT     | Контристориал тонография сордил с контрастированном                  | Kofimer 01                                                                                                    | 06.00.2016  | 19:05           |
|                                                                                                    |                                     |               | AG00000002 - MOWA     |                                       | 07 12 1967    | Jese  | AGFA00000000000000                       | CT        | Компьютерная томография сердца с контрастированием                   | Kofewar 01                                                                                                    | 05.09.2016  | 11:25           |
| Обролы пействий                                                                                                    | 0                                   |               | AC00000721 - MONA     | di Terr 44                            | 00.00 1078    |       | ACEA000000001041                         | PTICT     | Конплитерная тонография пучезаниенного суставае скотрастираание      | Kofemar 01                                                                                                    | 15 00 2016  | 16-26           |
|                                                                                                    |                                     |               | AG00000721 - MOWA     | cli Terr 44                           | 00.00.1078    | 2     | ACE4000000001061                         | CT CR     | Контристерного тонография висских ниживаетостных суставов (обонку)   | Kofewar 01                                                                                                    | 12 00 2016  | 14:51           |
| _RUS Списки Лаборан                                                                                                    | TOB (BCB) 🤟                         |               | AG00000741 - MOWA     | O HORFOL OTHER BRADMINIPORKS          | 00.00 1056    | ~     | ACE4000000001083                         | CT        | Компьютерная томография височно-нижно-челюстных суставов (осонку)    | Kofewar 01                                                                                                    | 15.09.2016  | 09.32           |
| To do                                                                                                    | 37 итого                            |               | AG00000741 - MOWA     | Q HOsfine Onera Brazimannoeva         | 09.09 1956    |       | AGEA000000001082                         | MR CT     | Консультация враном-реитеновогом ранее проведенных исстерования      | Лополнительные ус                                                                                                    | 15 09 2016  | 09.32           |
|                                                                                                    |                                     |               | AG00000741 - MOWA     |                                       | 09.09.1956    |       | ACE4000000001081                         | CT        | Конпристальная тоноглафия позвоновника (поясникиный отлая) с вистоя  | Kafement 01                                                                                                    | 15.09.2016  | 00.22           |
| дополнительно -                                                                                                    |                                     |               | AG00000761-MOWA       | Currence Mona Monapoli                | 14 10 1000    |       | AGE40000000001101                        | cr        | Компьютерная томография позвоночных (понсничных оцент) с внутря      | Kafirwar 01                                                                                                    | 15.09.2016  | 11:24           |
| Подготовка                                                                                                    | 0                                   |               | NOUDOUTOT MOTIVE.     | d MYAKINCHENKO Andrey Aleksandrovich  | 01 01 1975    | 1988  | 499510                                   | CT        | CT_Abdomen(3 nhases                                                  | The second second secon | 10.00.2010  | 1124            |
| Исспедование                                                                                                    | 20                                  |               |                       | BETLEY ANDREAS WESLEY TESTUNY         | 01 11 12 1004 | 2     | SCBBB70                                  | CR        | CR. HACNITHO-REZONANSNAVA TOMOCRAFIYA SHEL                           |                                                                                                    |             |                 |
|                                                                                                    |                                     |               |                       | O SHE OVA Vassta Petrona 7000742      | 42 01 09 1935 | 3838  | 499412                                   | PT/CT RE  | CT_PT_499412                                                         |                                                                                                    |             |                 |
| И Наблюдение                                                                                                    | 0                                   |               |                       | d MICKOW OLEG I BOCHE                 | 70 18 11 1008 | 35    | WCBBB70                                  | CT        | CT_KONPYLITERNAVA TOMOGRAFIYA_GR                                     |                                                                                                    |             |                 |
| Контроль качества                                                                                                    | 17                                  |               |                       | A KALLENBERG SEAMUS TREMS PUCKED      | 70 20 02 1969 | 35    | YCBBB70                                  | CT        | CT_KOMP VI TERNAVA TOMOGRAFIYA GR                                    |                                                                                                    |             |                 |
|                                                                                                    |                                     | <             |                       | O reaccilitation, activities internet | 20.02.1000    |       | 1                                        | 01        |                                                                      |                                                                                                    |             | 12              |
| Р Печать и экспорт                                                                                                    | 0                                   |               |                       |                                       |               |       |                                          |           |                                                                      |                                                                                                    |             |                 |
| Fellow-up ~ €5<br>M kist<br>Cercopin<br>Hasharderinitia H3<br>cercopin<br>Elisionneweike<br>cercopin<br>Elisionneweike<br>cercopin c<br>sacinoveixie<br>elicitation cercopin<br>cercopin c<br>sacinoveixie<br>weespinkuipposaintike<br>weespinkuipposaintike | 0<br>0<br>0<br>0<br>6               |               |                       |                                       |               |       | Предпросмотр і                           | едоступен |                                                                      |                                                                                                    |             |                 |

Рисунок 3 Рабочий стол получения изображений

# 1.3.1 Панель инструментов навигации

Панель инструментов навигации обеспечивает переход к области списков, области изображений, области поиска или календарю см. подробнее Рисунок 4.

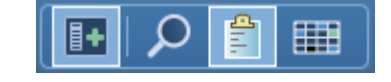

Рисунок 4 Панель инструментов навигации

# 1.3.2 Панель инструментов для работы с заданиями

Панель инструментов для работы с заданиями позволяет открыть список, создать новое направление, открыть направление для внесения дополнительной информации, перейти в область изображений, регистрировать прибытие пациентов, в разделе дополнительно доступны добавочные команды см. подробнее Рисунок 5.

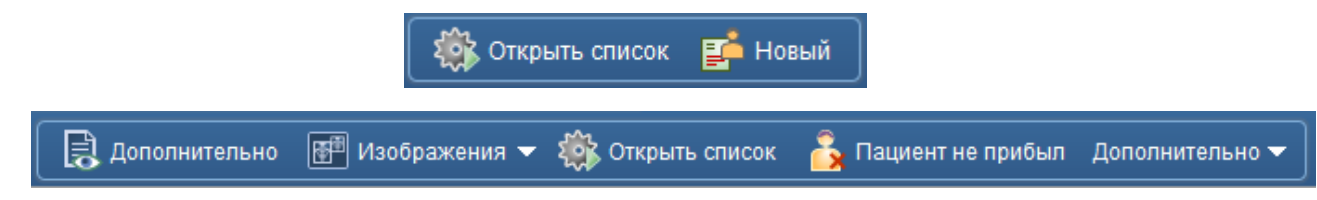

### 1.3.3 Информация о пациенте

Информация о пациенте отображает основные данные **активного пациента**, в частности, ФИО пациента, дата рождения, пол пациента, а также индикатор приоритетности выполняемого вами задания см. подробнее Рисунок 6.

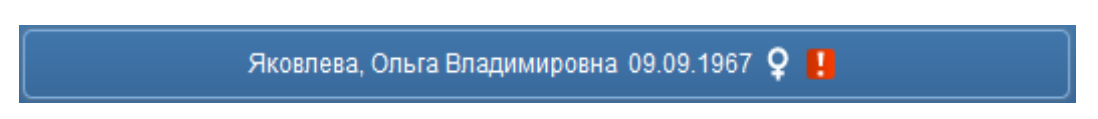

Рисунок 6 Информация о пациенте

# 1.3.4 Начатые задания

В разделе начатые задания перечислены все задания, начатые на текущий момент см. подробнее Рисунок 7.

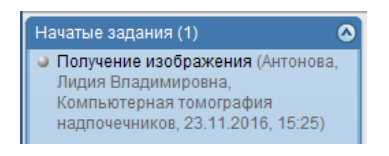

Рисунок 7 Начатые задания

# 1.3.5 Обзор действий

Обзор действий содержит рабочие списки по заданиям см. подробнее Рисунок 8.

Задания — это работа, подлежащая выполнению. В рамках одного исследования может быть несколько заданий, в частности относящихся к контролю качества, подтверждению факта получения изображений.

| Обзоры действий 🛛 🔕                                   |   |  |  |  |  |
|-------------------------------------------------------|---|--|--|--|--|
| _RUS Списки Р/Лаборантов (все)                        | • |  |  |  |  |
| To do XXXXXXXXXXXXXXXXXXXXXXXXXXXXXXXXXX              |   |  |  |  |  |
| Дополнительно 👻                                       |   |  |  |  |  |
| ✓ Исследование 45                                     |   |  |  |  |  |
| ✓ Контроль качества за 1001<br>2 дня                  |   |  |  |  |  |
| Follow-up -                                           |   |  |  |  |  |
| 💱 Выполнено сегодня 🛛 О                               |   |  |  |  |  |
| <ul> <li>Исследования</li> <li>р/лаборанта</li> </ul> |   |  |  |  |  |
| Импортированные 129                                   |   |  |  |  |  |

Рисунок 8 Обзор действий

Перечень рабочих списков в обзоре действий:

- Исследование списки исследований за два дня, в которых необходимо проверить/подтвердить факт получения изображения.
- Контроль качества за 2 дня список исследований, в которых необходимо провести контроль качества.
- Выполнено сегодня список исследований, выполненных за два дня.
- Исследования р/лаборанта списки исследований с изображениями, которые провели лаборанты за текущий день.
- Импортированные исследования список всех импортированных исследований, за все время работы, в которых необходимо провести контроль качества.

# 1.3.6 Активный список

Активный список – это рабочий список, который был выбран в «Обзоре действий» см. подробнее Рисунок 9.

|            | Друпие номера пацие                                                                                                    | Имя и номер пациента                   | Дата рожден | Копич | Инвентарный номер | Тип модал | Название процедуры                                                | Диагностический ка | Дата заплан | Bpe |
|------------|----------------------------------------------------------------------------------------------------|----------------------------------------|-------------|-------|-------------------|-----------|-------------------------------------------------------------------|--------------------|-------------|-----|
|            |                                                                                                    |                                        |             |       |                   | _         |                                                                   |                    | -           | -   |
| *          | AG00000602 - MOWA                                                                                                    |                                        | 09.09.1967  |       | AGFA00000000885   | CT        | Компьютерная томография толстого кишечника (КТ-колонография)      | Кабинет 01         | 31.08.2016  | 12  |
| *          | AG00000503 - MOWA                                                                                                    | Василевский, Иван Андреевич            | 09.09.1967  |       | AGFA00000000886   | CT        | Компьютерная томография толовы, грудной полости и брюшной полос   | Кабинет 01         | 31.08.2016  | 12  |
| *          | AG00000604 - MOWA                                                                                                    | Впадимирский, Впадимир Иванович        | 09.09.1978  |       | AGFA00000000887   | CT        | Компьютерная томография височно-никкнечелюстных суставов с контр  | Дополнительные ус  | 31.08.2016  | 12  |
| *          | AG00000621 - MOWA                                                                                                    | Октябрьская, Оксана Владимировна       | 09.09.1978  |       | AGFA00000000903   | MR, CT    | Консультация врачом-рентгенологом ранее проведенных исследований  | Дополнительные ус  | 31.08.2016  | 13  |
| *          | AG00000041 - MOWA                                                                                                    | 👌 Сидоров, Сидор                       | 09.09.1967  |       | AGFA00000000925   | MR, CT    | Консультация врачом-рентгенологом ранее проведенных исследований  | Дополнительные ус  | 31.08.2016  | 15  |
| *          | AG00000381 - MOWA                                                                                                    | J 22, 22                               | 09.09.1978  |       | AGFA00000000963   | CT        | Компьютерная томография органов грудной попости                   | Кабинет 01         | 02.09.2016  | 13  |
| *          | AG00000681 - MOWA                                                                                                    | Уланова, Опыта Вячеспавовна            | 09.09.1978  |       | AGFA00000000983   | CT        | Компьютерная томография височно-нижнечелюстных суставов с контр   | Дополнительные ус  | 06.09.2016  | 0   |
| *          | AG00000582 - MOWA                                                                                                    | Антонова, Лидия Владимировна           | 12.12.1949  | 2371  | AGFA00000000984   | PT/CT     | Компьютерная томография надпочечников                             | Кабинет 01         | 06.09.2016  | 1   |
| **         | AG00000684 - MOWA                                                                                                    | соколов, иван иванович                 | 02.11.1985  |       | AGFA00000000986   | CT        | Компьютерная томография головы с контрастированием                | Кабинет 01         | 06.09.2016  | 1   |
| *          | AG00000587 - MOWA                                                                                                    | <b>МАРТИН, ТОМАС</b>                   | 03.03.1969  | 1225  | AGFA00000000990   | CT        | Компьютерная томография височно-нижнечелюстных суставов (обоих)   | Кабинет 01         | 06.09.2016  | 1   |
| *          | AG00000587 - MOWA                                                                                                    | OF МАРТИН, ТОМАС                       | 03.03.1969  |       | AGFA00000000994   | CT        | Компьютерная томография позвоночника (поясничныйотдел)            | Кабинет 01         | 06.09.2016  | 1   |
| *          | AG00000081 - MOWA                                                                                                    | Висембаев, Тимур Марсович              | 22.01.1985  |       | AGFA000000001001  | MR        | Магнитно-резонансная томография сердца с контрастированием        | Кабинет 01         | 06.09.2016  | 1   |
| **         | AG00000002 - MOWA                                                                                                    | О" Тестовский, 003 Ивановвич           | 01.01.1983  |       | AGFA000000001002  | CT        | Компьютерная томография сердца с контрастированием                | Кабинет 01         | 06.09.2016  | 1   |
| 44         | AG00000592 - MOWA_                                                                                                    | сидоров, иван иванович                 | 07.12.1967  |       | AGFA00000000997   | CT        | Компьютерная томография пучезапястного сустава с контрастировани  | Кабинет 01         | 06.09.2016  | 1   |
| -          | AG00000721 - MOWA                                                                                                    | di Tecr. 44                            | 09.09.1978  | 884   | AGFA000000001041  | CT        | Компьютерная томография височно-нижнечелюстных суставов (обоих)   | Кабинет 01         | 15.09.2016  | 1   |
| 44         | AG00000721 - MOWA                                                                                                    | cf Tect 44                             | 09 09 1978  | 3     | AGEA000000001061  | CR.CT     | Компьютерная томография височно-нижнечепостных суставов (обоих)   | Кабинет 01         | 12.09.2016  | 1   |
| *          | AG00000741 - MOWA                                                                                                    | О НОябрь Опьта Владимировна            | 09.09 1956  |       | AGEA000000001083  | CT        | Компьютерная томография поктевого, сустава с контрастированием (с | Кабинет 01         | 15.09.2016  | 0   |
| *          | AG00000741 - MOWA                                                                                                    | О НОябрь Опыта Владимировна            | 09.09 1956  |       | AGEA000000001082  | MR CT     | Консильтация врачом-рентгенопогом ранее проведенных исследований  | Пополнительные ус. | 15.09.2016  | 0   |
| *          | AG00000741 - MOWA                                                                                                    | О НОзбрь Ольта Владимировна            | 09 09 1956  |       | AGEA000000001081  | CT        | Компьютельная томография позвоночника (поясничный отлел) с внутри | Кабинет 01         | 15 09 2016  | 0   |
| *          | AG00000761 - MOWA                                                                                                    | Смирнов Илья Юрьевич                   | 14 10 1999  |       | AGE4000000001101  | CT        | Компьютерная томография органов грирной попости                   | Кабинет 01         | 15.09.2016  | 11  |
| o.         |                                                                                                    | O STEPANYAN Irina Nikolaevna S02304044 | 09.08 1964  | 2244  | 499901            | CT        | CT Body/3 phases                                                  |                    |             | 1   |
| 0          |                                                                                                    | MYAKINCHENKO Andrey Aleksandrovich     | 01.01.1975  | 1988  | 409510            | CT        | CT_&bdomen/3 nhases                                               |                    |             |     |
| ä          |                                                                                                    | RETLEY ANOREAS WESLEY TEST INVOID      | 11 12 1994  | 2     | SCREE70           | CR        | CR. MACNITNO-REZONANSNAVA TOMOGRAFIYA SHEL                        |                    |             |     |
|            |                                                                                                    | O SHII OVA Vasetes Patrons 700074342   | 01.00 1026  | 2020  | 400.412           | PT/CT PE  | CT_DT_400412                                                      |                    |             |     |
| ä          |                                                                                                    | A LACCOUSE LEDD LADVEY DECODITI        | 26 10 1001  | 26    | VODDD70           | CT        | CT_KONPYLITERNAVA TOMOCRAFIYA_CR                                  |                    |             |     |
| -          |                                                                                                    | C ENCOMEE, HEND HARVET                 | 20.10.1001  | 30    | 1000070           | 01        |                                                                   | 1                  |             |     |
| uporpu     | 100 BIO 100 - 100 - 100 |                                        |             |       |                   |           |                                                                   |                    |             |     |
| Kraw       | менион ка сконрасир                                                                                                    | UBARNEW.                               |             |       |                   | Deum      |                                                                   |                    |             |     |
| Provinsi - |                                                                                                    |                                        |             |       |                   | 1.1241-40 | на проведении исследования                                        |                    |             |     |
| Клин       | ническая информация                                                                                                    |                                        |             |       |                   | Текущ     | ее размещение пациента                                            |                    |             |     |
|            |                                                                                                    |                                        |             |       |                   |           |                                                                   |                    |             |     |
| Дмаг       | ностический кабинет Ка                                                                                                    | абинет 01                              |             |       |                   | Врач,     | описывающий исследование                                          |                    |             |     |
| 0          | Комментарии технолога (                                                                                                    | 0) 💌                                   |             |       |                   |           |                                                                   |                    |             |     |
|            |                                                                                                    |                                        |             |       |                   |           |                                                                   |                    |             |     |

Рисунок 9 Активный список

# 1.4 Создание направления

Для создания направления на панели инструментов нажмите кнопку см. дополнительно Рисунок 10.

| 🛥 Рабочий стол получения изображений - 8.0.1 SU5                                                           |                                          |            |                     |                                   |               |  |  |  |  |
|----------------------------------------------------------------------------------------------------|------------------------------------------|------------|---------------------|-----------------------------------|---------------|--|--|--|--|
| Файл Область списков Инструменты Спр                                                                       | Файл Область списков Инструменты Справка |            |                     |                                   |               |  |  |  |  |
|                                                                                                    | Эадание или исследование не выбраны      |            |                     |                                   |               |  |  |  |  |
| 🚔 Печать списка 🛛 🏟 Открыть список 📑 Новый                                                                 |                                          |            |                     |                                   |               |  |  |  |  |
| Начатые задания (3) 📀                                                                                      |                                          |            |                     |                                   |               |  |  |  |  |
| Получение изображения (Яковлева,<br>Ольга Владимировна, Компьютерная<br>томография толстого кишерника (КТ- | 38 задания 🖉                             | 2          |                     |                                   |               |  |  |  |  |
| колонография), 29.11.2016, 10:23)                                                                          |                                          |            | Другие номера пацие | Имя и номер пациента              | Дата рожден К |  |  |  |  |
| <ul> <li>Получение изображения (Ку, Ку Ку,</li> </ul>                                                      | <b>•</b> • •                             | <b>T T</b> |                     |                                   |               |  |  |  |  |
| Компьютерная томография органов<br>брюшной попости с внутривенным                                          |                                          | *          | AG00000602 - MOWA   | Яковлева, Ольга Владимировна      | 09.09.1967    |  |  |  |  |
| болюсным контрастированием,                                                                                |                                          | *          | AG00000603 - MOWA   | 🗗 Василевский, Иван Андреевич     | 09.09.1967    |  |  |  |  |
| 02.12.2016, 16:34)                                                                                         |                                          | *          | AG00000604 - MOWA   | 🌻 Владимирский, Владимир Иванович | 09.09.1978    |  |  |  |  |
| <ul> <li>Получение изображения (МАРТИН,<br/>топпости</li> </ul>                                            |                                          | *          | AG00000621 - MOWA   | Октябрьская, Оксана Владимировна  | 09.09.1978    |  |  |  |  |

Рисунок 10 Создание нового направления

Если кнопка недоступна на панели инструментов, необходимо нажать кнопку «Дополнительно», далее из выпадающего списка выбрать «Новый» см. подробнее Рисунок 11.

| 🙅 Рабочий стол получения изображений -                                                     | 0.1 SU5                                                                      |       |                       |              |          |
|--------------------------------------------------------------------------------------------|------------------------------------------------------------------------------|-------|-----------------------|--------------|----------|
| Файл Область списков Инструменты Сп                                                        | ка                                                                           |       |                       |              |          |
|                                                                                            | Яковлева, Ольга Владимировна 09.09.1967 🌻                                    |       |                       |              |          |
| Получение изображения 🍺 🔮 🚺                                                                | 💿   😣 📄 良 дополнительно 🔠 Изображения 👻 🌼 Открыть список 🔓 Пациент не прибыс | л До  | полнительно 🔫         |              |          |
|                                                                                            |                                                                              |       | Назначить             |              |          |
|                                                                                            |                                                                              | 0     | Слияние пациента      |              |          |
| Опьга Влалимировна Компьютерная                                                            | 38 задания 🦏                                                                 | Q     | Задание КК            |              |          |
| томография толстого кишечника (КТ-                                                         |                                                                              |       | Проверка направления  |              |          |
| колонография), 29.11.2016, 10:23)                                                          | Другие номера пацие Имя и номер пациента Дата рожден К                       | (ол 🗙 | Отменить процедуры    |              |          |
| <ul> <li>Получение изображения (Ку, Ку Ку,<br/>Компьюторина томография органия)</li> </ul> |                                                                              | - 8   | Приоритет задания     |              | <b>•</b> |
| брюшной полости с внутривенным                                                             | 🕟 🛧 АG00000602 - МОША 🌻 Яковлева, Ольга Владимировна 09.09.1967              |       | Печать                |              | , пы     |
| болюсным контрастированием,                                                                | 🛉 🛃 АG00000603 - МОША 🗗 Василевский, Иван Андреевич 09.09.1967               | 1     | Правка направления    |              | пы       |
| 02.12.2016, 16:34)                                                                         | АG00000604 - MOWA ♀ Владимирский, Владимир Иванович 09.09.1978               |       | <br>Новый             |              | пы       |
| <ul> <li>Получение изображения (МАРТИН,<br/>ТОМАС, Компьютериза томография.</li> </ul>     | 🛧 AG00000621 - MOWA 🍳 Октябрьская, Оксана Владимировна 09.09.1978            |       | Новое изправление пла |              | сул      |
| височно-нижнечелюстных суставов                                                            | 🛧 AG00000041 - MOWA 🗗 Сидоров, Сидор 09.09.1967                              |       |                       | этого пациег | сул      |
| (обоих), 02.12.2016, 16:41)                                                                | AG00000381 - MOWA 🗗 22, 22 09.09.1978                                        |       | доозвить в список     |              | пьк      |
|                                                                                            | 🛧 AG00000681 - MOWA 💡 Иванова, Ольга Вячеславовна 09.09.1978                 | Ľ     | импорт изооражении    |              | пьн      |
|                                                                                            | 📄 🍨 АG00000682 - МОША 🍳 Антонова, Лидия Владимировна 12.12.1949 2            | 2371  | AGFA00000000984       | PT/CT        | Компьк   |
|                                                                                            | ▲ АG00000684 - МОЖА С соколов. иван иванович 02.11.1985                      |       | AGFA00000000986       | CT           | Компы    |

### Рисунок 11 Альтернативой способ создания направления

Создание направления состоит из следующих разделов см. подробнее Рисунок 12:

- 1. Раздел «Данные пациента»
- 2. Раздел «Аллергические реакции»
- 3. Раздел «Угрозы безопасности»
- 4. Раздел «Беременность»
- 5. Раздел «Данные направления»
- 6. Раздел «Процедуры»
- 7. Раздел «План процедуры»

| Радочий стоп получения изображений - 8.0.1 SP7                                                                                                    |                                                                                                    | 15-03-2017, 11:05 🕳 🗗 🗷 |
|----------------------------------------------------------------------------------------------------|----------------------------------------------------------------------------------------------------|-------------------------|
| таки инструменты справка Тапание или исторование не выбланы                                                                                                    |                                                                                                    | 😁 Латорант Эталон 👻     |
| Созранить 😹 Созранить и закрыть 🔝 Созранить и создать новое направление 🔛 Созрани                                                                                                    | ить и соддать новое направление для текущего лациента – 🚔 Пачать ярлыка и документа – 🥺 Отмена                   |                         |
| Данныя пациента                                                                                                    | Данные направления Скандованке жаправление 🗙                                                                     | Ctorine                 |
| Hone occupation for pracedown<br>dealering raquerca<br>Man magnera<br>Orwerno magneria                                                                                                    | Понутичиства информация<br>Понутично информатичны Информа<br>Полатичными понутичными                             | 4 4                     |
| Пол пациянта                                                                                                    | Ото создания порядоления     Несц создания каралисная     Год создания каралисная                                | • में<br>• •            |
| Новер пацяента<br>Друже номера пацяента                                                                                                    | Понисани<br>И названия тори, Код Чоладуни Исполнение гда, Данански запанията. Стату Ла.<br>И пописити - С. Д. Д. |                         |
| Пентемий адрос         Image: Compose address 1         Image: Compose address composed address composed address comp |                                                                                                    |                         |
| Russian Federation<br>Pecnydrana/tipad, odinacmulutojoa<br>Spoetne odinacmu 2                                                                                                    |                                                                                                    |                         |
| Комментария<br>Добавить новые контактыт                                                                                                    |                                                                                                    |                         |
|                                                                                                    |                                                                                                    |                         |
| Knuwerzan unforstatum                                                                                                    |                                                                                                    |                         |
|                                                                                                    |                                                                                                    |                         |
| Послъдняя менстрация оснилуууу ж<br>Внутритробный возраст<br>Прадполягаемая дата родов                                                                                                    |                                                                                                    |                         |

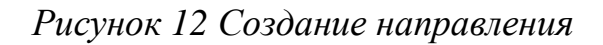

Страница 11 из 46

### ПРИМЕЧАНИЕ

В случае отсутствия доступа к рабочему столу, регистрировать пациентов на консоли аппаратов с обязательным внесением номеров ID пациентов по формату:

- Номер медицинского учреждения
- Код медицинского учреждения (для поликлиник GP, для ПТД PTD, для ОД OD, для ДЦ DC)
- Дата исследования (в формате ДД.ММ.ГГ)
- Порядковый номер исследования (должен соответствовать порядковому номеру исследования, указанному в журнале Вашего медицинского учреждения)
- Пример, заполнения поля patient ID на консоли: 5GP2708154.

Далее необходимо обязательно провести контроль качества см. Раздел 1.6.

# 1.4.1 Раздел «Данные пациента»

В разделе «Данные пациента» обязательны для заполнения поля см. подробнее Рисунок 13:

- Фамилия
- Имя
- Отчество
- Пол
- Дата рождения

| Данные пациента        |               |
|------------------------|---------------|
|                        |               |
| Номер пациента         |               |
| Фамилия пациента       | Иванов        |
| Имя пациента           | Иван          |
| Отчество пациента      | Иванович      |
| Пол пациента           | Мужской пол 👻 |
| Дата рождения пациента | 19.08.1950    |
| Возраст пациента       | 66 r          |
| Активно                |               |

Рисунок 13 Пример заполнения раздела «Данные пациента»

Страница 12 из 46

После ввода фамилии и имени пациента, система предложит список уже зарегистрированных пациентов, из которого можно выбрать пациента или продолжить создание нового пациента.

### ВАЖНО

Фамилия, Имя, Отчество вводятся полностью кириллицей, начиная с заглавной буквы, далее строчными (пример, Иванов Иван Иванович).

# 1.4.2 Раздел «Аллергические реакции»

В разделе «Аллергические реакции» для добавления новой записи нажать и из выпадающих списков выбрать см. подробнее Рисунок 14:

| 🐼 Аллергические реакц   | <u>ии (1)</u> \pm 🕕 |            |           |
|-------------------------|---------------------|------------|-----------|
| Новая аллергическая реа | кция ———            |            |           |
| Пища                    | -                   | орехи      | <b>*</b>  |
| Умеренная               | •                   | 23.11.2016 | <b>_</b>  |
| Дополнительная инфор    | мация               |            |           |
| Реакция                 |                     |            |           |
|                         |                     |            | ОК Отмена |

Рисунок 14 Раздел «Аллергические реакции»

- 1. категория,
- 2. аллергическая реакция,
- 3. степень тяжести,
- 4. в поле дополнительная информация, можно внести заметки,
- 5. нажать ОК.

Пример заполненной записи в разделе «Аллергические реакции» см. подробнее Рисунок 15.

| 🙆 Аллергические реакции (1) 🛨 🕕                                  |   |           |
|------------------------------------------------------------------|---|-----------|
| Food - орехи,Умеренная,23.11.2016, [Лаборант, Эталон 23.11.2016] | 0 | $\otimes$ |

Рисунок 15 Заполненная запись в разделе «Аллергические реакции»

Страница 13 из 46

- 6. Для редактирования ранее созданной записи нажать  $\checkmark$ , после завершение редактирования нажмите кнопку «ОК».
- 7. Для удаления записи нажать кнопку 🙆.
- 8. Для добавления новой записи нажать 🖬 и повторно заполнить необходимые поля.

# 1.4.3 Раздел «Угрозы безопасности»

Чтобы добавить данные о медицинских состояниях необходимо см. подробнее Рисунок 16:

- 1. Для добавления новой записи нажать 🖪.
- 2. Пролистайте список угроз безопасности.
- 3. Выберите применимые медицинские состояния.
- 4. Дополнительно можно ввести комментарий.
- 5. Для подтверждения операции нажмите кнопку «ОК».

| 🔕 Угрозы безопасности (1) 🔳 🕕            |           |
|------------------------------------------|-----------|
| Добавить угрозу безопасности ——————————— |           |
| Имплантированный дефибриллятор           | <b>•</b>  |
|                                          |           |
|                                          |           |
|                                          | ОК Отмена |

Рисунок 16 Заполненная запись в разделе «Безопасность»

# 1.4.4 Раздел «Беременность»

Чтобы добавить информацию о беременности, см. подробнее Рисунок 17:

- 1. Выберите статус беременности.
- 2. Если статус в рамках беременности «Неизвестен» или «Да», выберите дату последней менструации.

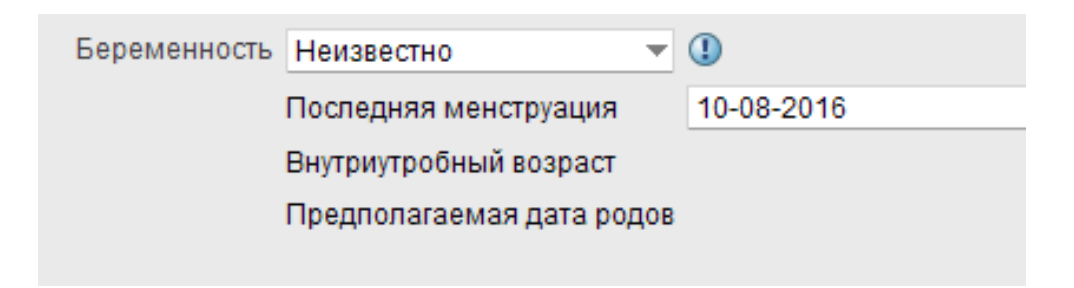

Рисунок 17 Заполненная запись в разделе «Беременность»

# 1.4.5 Раздел «Данные направления»

В разделе «Данные направления» заполнить см. подробнее Рисунок 18:

- В поле «Клиническая информация» необходимо внести диагностическую задачу (обоснование, цель проведения исследования, краткий анамнез) из направления «Форма 057/у-04».
- 2. В поле «Плательщик по направлению» необходимо выбрать категорию оплаты ОМС, ДМС, ПМУ.

### ВАЖНО

Поле по умолчанию пустое – это означает, что процедура выполняется в рамках ОМС. В одном направлении выбираются процедуры, оплачиваемые одним плательщиком.

 В полях «Дата создания направления», «Месяц создания направления», «Год создания направления» выбрать значения из выпадающих списков.

### ВАЖНО

Поля «Дата создания направления», «Месяц создания направления», «Год создания направления» заполняются на основании даты в «Форме 057/у-04».

| Данные направления    | Скани | ірованное направление 🗙 |
|-----------------------|-------|-------------------------|
|                       |       |                         |
| Клиническая информац  | ция   |                         |
| Приоритет направления | я     | Норма                   |
|                       |       |                         |
| плательщик по направл | тению |                         |
|                       |       |                         |
| Дата создания направл | ения  | 14                      |
| Месяц создания направ | ления | 02                      |
|                       |       |                         |
| Год создания направле | ния   | 2017                    |
|                       |       |                         |

Рисунок 18 Раздел «Данные направления»

# 1.4.6 Раздел «Процедуры»

Для добавления процедуры в столбце «Названия процедуры» нажать на

🔎 см. подробнее Рисунок 19.

| 🗇 Рабочий стол получения | изображений - 8.0 | .1 SU5                                    |                  |                         |                          |
|--------------------------|-------------------|-------------------------------------------|------------------|-------------------------|--------------------------|
| Файл Инструменты Справк  |                   |                                           |                  |                         |                          |
|                          |                   | Яковлева, Ольга Владимировна 09.09.1967 🌻 |                  |                         |                          |
| 🔜 Сохранить 🔜 Сохр       | ранить и закрыть  | 📑 Сохранить и создать новое направление   | 📑 Сохранить и со | здать новое направление | для текущего пациента 🛓  |
| Данные пациента          |                   |                                           |                  | Данные направления      | Сканированное направлені |
|                          |                   |                                           |                  |                         |                          |
| Номер пациента           |                   |                                           |                  | Клиническая информаци   | я                        |
| Фамилия пациента         |                   |                                           |                  | Плательщик по направле  | энию                     |
| Имя пациента             |                   |                                           |                  | Приоритет направления   | Норма                    |
| Отчество пациента        |                   |                                           |                  |                         |                          |
| Пол пациента             |                   |                                           | <b>•</b>         | Процедуры ————          |                          |
| Дата рождения пациента   | dd.MM.yyyy        |                                           | <b>_</b>         | 💫 Название проце        | Код процедуры Исполня    |
| Возраст пациента         | 0д                |                                           |                  |                         | $\bigcirc$               |
| Активно                  | $\checkmark$      |                                           |                  |                         |                          |

### Рисунок 19 Раздел процедуры

В окне «Добавить процедуру» при помощи полей поиска необходимо выбрать процедуру см. подробнее Рисунок 20:

- Название процедуры поиск процедуры по названию
- Код процедуры поиск процедуры по коду
- Тип модальности поиск процедуры по типу модальности
- Часть тела поиск процедуры по части тела

|                  | Совпадающие процедуры |                                                      |
|------------------|-----------------------|------------------------------------------------------|
| звание процедуры | Код                   | Имя                                                  |
| д процедуры      | 135331                | Ретроградная цистография                             |
| п модальности    | MPK18                 | Магнитно-резонансная томография преддверно-улитково  |
| 71 7000          | KT25                  | Низкодозная компьютерная томография органов грудной  |
| sie rena         | KTK04                 | Компьютерная томография лицевого отдела черепа с вну |
|                  | 135011                | Флюорография легких профилактическая                 |
|                  | A05.23.009.005        | Магнитно-резонансная ликворография головного мозга   |
|                  | 135204                | Rg-графия лопатки, грудины, ключицы                  |
|                  | MP21                  | Магнитно-резонансная томгорафия стопы (справа или сп |
|                  | A06.30.005.003        | Компьютерная томография органов брюшной полости с в  |
|                  | 135102                | Rg-скопия брюшной полости                            |
|                  | A05.30.008.001        | Магнитно резонансная томография шеи с внутривенным   |
|                  | A05.03.002.001.2      | Магнитно-резонансная томография пояснично-крестцово  |
|                  | A05.23.009.009        | Протонная магнитно-резонансная спектроскопия         |
|                  | KTK02                 | Компьютерная томография придаточных пазух носа с кон |
|                  | KT22                  | Компьютерная томография коленного сустава (справа ил |
|                  | MP20                  | Магнитно-резонансная томгорафия голеностопного суста |
|                  | A05.12.006            | Магнитно-резонансная ангиография с контрастирование  |
|                  | 135633                | Томография гортани и трахеи                          |
|                  | A05.23.009.002        | Магнитно-резонансная томография головного мозга с фу |
|                  | КТК30                 | Компьютерная томография голеностопного сустава с кон |
|                  | 135343                | Пельвиография                                        |
|                  | 135342                | Пневмогистеросальпингография                         |
|                  | A06.26.006            | Компьютерная томография глазниц                      |
|                  | 135007                | Прицельная Rg-графия органов грудной клетки          |

Рисунок 20 Окно «Добавить процедуру»

### Вариант 1

Если планируется выполнить одну процедуру, необходимо выбрать процедуру, исполняющее отделение и диагностический кабинет см. подробнее Рисунок 21.

| Проце,     | дуры ————                                       |   |               |                  |                 |               |        |           |
|------------|-------------------------------------------------|---|---------------|------------------|-----------------|---------------|--------|-----------|
| - <b>2</b> | Название процедуры                              |   | Код процедуры | Исполняющее отде | Диагностический | Дата/время за | Статус |           |
|            | Компьютерная томография тонкой кишки с контраст | Q | ктк13 🔎       | 1 ДКЦ ОЛД        | ДКЦ1_КТ         |               |        | $\otimes$ |
| ☑          | Добавить новую процедуру                        | Q | Q             |                  |                 |               |        |           |

Рисунок 21 Раздел «Процедуры»

### Вариант 2

Если планируется выполнить несколько процедур и получить несколько записей в рабочем листе (DMWL) на аппарате, то необходимо ввести процедуры, исполняющее отделение и диагностический кабинет см. подробнее Рисунок 22.

| ê 🔪 👘       | Название процедуры                             |   | Код процедуры | Исполняющее отде | Диагностический | Дата/время за | Статус |           |
|-------------|------------------------------------------------|---|---------------|------------------|-----------------|---------------|--------|-----------|
| Ko Ko       | омпьютерная томография тонкой кишки с контраст | Q | ктк13 🔎       | 1 ДКЦ ОЛД        | ДКЦ1_КТ         |               |        | $\otimes$ |
| Ko Ko       | омпьютерная томография тазобедренного сустава  | Q | КТ21 🔎        | 1 ДКЦ ОЛД        | ДКЦ1_КТ         |               |        | $\otimes$ |
| <b>У</b> Д( | Гобавить новую процедуру                       | Q | 2             |                  |                 |               |        |           |

Рисунок 22 Раздел «Процедуры»

#### Вариант 3

Если планируется выполнить несколько процедур и получить одну запись в рабочем листе (DMWL) на аппарате, то необходимо ввести процедуры, диагностический кабинет и в поле диагностический кабинет из выпадающего списка выбрать «Дополнительная услуга» см. подробнее Рисунок 23.

| Проце        | дуры —                                            |              |          |                  |                            |               |           | _ |
|--------------|---------------------------------------------------|--------------|----------|------------------|----------------------------|---------------|-----------|---|
| 2            | Название процедуры                                | Код п        | роцедуры | Исполняющее отде | Диагностический кабинет    | Дата/время за | Статус    |   |
|              | Компьютерная томография тонкой кишки с контраст 🔎 | <b>KTK13</b> | Q        | 1 ДКЦ ОЛД        | ДКЦ1_КТ                    |               | $\otimes$ | ) |
| $\checkmark$ | Компьютерная томография кисти с контрастировани 🔎 | KTK21        | Q        | 1 ДКЦ ОЛД        | ДКЦ1_Дополнительные услуги |               | $\otimes$ | ) |
|              | Добавить новую процедуру 🔎                        |              | Q        |                  |                            | 188           |           |   |

### Рисунок 23 Раздел «Процедуры»

Для изменения процедуры в разделе «Процедуры» нажать на 22 у процедуры, которую необходимо изменить см. подробнее Рисунок 24. Далее в окне «Добавить процедуру» выбрать процедуру и нажать «Выбрать». В поле «Название процедуры» изменится название процедуры см. подробнее Рисунок 25.

| Проце    | дуры ———                                          |     |               |                  |                            |               |        |           |
|----------|---------------------------------------------------|-----|---------------|------------------|----------------------------|---------------|--------|-----------|
| <b>~</b> | Название процедуры                                |     | Код процедуры | Исполняющее отде | Диагностический кабинет    | Дата/время за | Статус |           |
| ✓        | Компьютерная томография тонкой кишки с контраст 🏒 |     | ктк13 🔎       | 1 ДКЦ ОЛД        | ДКЦ1_КТ                    | 1811          |        | $\otimes$ |
| ✓        | Компьютерная томография кисти с контрастировани 🌾 | O K | ктк21 🔎       | 1 ДКЦ ОЛД        | ДКЦ1_Дополнительные услуги |               |        | $\otimes$ |
| ⊻        | Добавить новую процедуру                          | 0   | Q             |                  |                            | 1815          |        |           |

### Рисунок 24 Раздел «Процедуры»

| Проце      | дуры —                                            |               |                  |                            |               |           |
|------------|---------------------------------------------------|---------------|------------------|----------------------------|---------------|-----------|
| - <b>2</b> | Название процедуры                                | Код процедуры | Исполняющее отде | Диагностический кабинет    | Дата/время за | Статус    |
| ☑          | Компьютерная томография тонкой кишки с контраст 🔎 | ктк13 🔎       | 1 ДКЦ ОЛД        | ДКЦ1_КТ                    | 188           | $\otimes$ |
|            | Компьютерная томография позвоночника (грудной о 🔎 | ктоз 🔎        | 1 ДКЦ ОЛД        | ДКЦ1_Дополнительные услуги |               | $\otimes$ |
|            | Добавить новую процедуру                          | Q             |                  |                            | 181           |           |

Рисунок 25 Раздел «Процедуры»

Для отмены процедуры в разделе «Процедуры» нажать на 🥙 см. подробнее Рисунок 26.

| Проц | едуры ————                                        |   |               |                  |                            |               |           | -  |
|------|---------------------------------------------------|---|---------------|------------------|----------------------------|---------------|-----------|----|
| 2    | Название процедуры                                |   | Код процедуры | Исполняющее отде | Диагностический кабинет    | Дата/время за | Статус    |    |
|      | Компьютерная томография тонкой кишки с контраст 🔎 | С | ктк13         | 1 ДКЦ ОЛД        | дкц1_кт                    |               | $\otimes$ | )  |
|      | Компьютерная томография кисти с контрастировани 🖇 | C | ктк21 🔎       | 1 ДКЦ ОЛД        | ДКЦ1_Дополнительные услуги |               | $\otimes$ | )  |
|      | Добавить новую процедуру                          | C | Q             |                  |                            |               |           | Ξ. |

Рисунок 26 Раздел «Процедуры»

Страница 18 из 46

### ВАЖНО

Недопустимо при оформлении направления:

- разные типы модальностей (КТ, МРТ, Маммография, Рентген, Флюорография);
- одноименные процедуры, отличающиеся только по плану процедуры «с контрастированием/болюсным контрастированием» и «без контрастирования» (Например, «Компьютерная томография глазниц» и «Компьютерная томография глазниц с контрастированием», необходимо выбрать «Компьютерная томография глазниц с контрастированием»);
- процедуры, использующие более одного план процедур «c болюсным контрастированием/с контрастированием» (Например, «Компьютерная томография головы с контрастированием» И «Компьютерная томография с внутривенным болюсным шеи контрастированием», необходимо выбрать «Компьютерная томография головы с контрастированием» и «Компьютерная томография шеи»);
- процедуры для одной анатомической области (части тела) (Например, «Компьютерная томография надпочечников» и «Компьютерная томография брюшной полости», необходимо выбрать «Компьютерная томография брюшной полости»);
- выбор процедуры «Консультация врачом-рентгенологом ранее проведенных исследований» основной.

# 1.4.7 Раздел «План процедуры»

При выборе процедуры с контрастированием, в разделе «План процедуры» по умолчанию фиксируется значение «с контрастированием» см. подробнее Рисунок 27.

| Данные процедуры - Компьютерная томография глазниц с контрастированием —————————— |                        |             |  |  |  |  |  |  |
|-----------------------------------------------------------------------------------|------------------------|-------------|--|--|--|--|--|--|
| План процедуры                                                                    | КТ с контрастированием | Вид Перейти |  |  |  |  |  |  |
| Инвентарный номер                                                                 |                        |             |  |  |  |  |  |  |

### Рисунок 27 Раздел «План процедуры»

Для изменения плана процедуры необходимо нажать кнопку «Перейти» и из выпадающего списка выбрать нужное значение см. подробнее Рисунок 28.

| 🗇 Заменить план процедуры                              | ×              |
|--------------------------------------------------------|----------------|
| Текущий план процедуры —————————————————————           |                |
| КТ с контрастированием                                 |                |
| Перейти к этому плану процедуры —————————              |                |
| Максимальные совпадения для этого профиля процедуры (2 | )              |
| Имя плана процедуры                                    |                |
| КТ с контрастированием                                 |                |
| КТ с болюсным контрастированием                        |                |
| Искать другое                                          |                |
|                                                        |                |
|                                                        |                |
|                                                        | Перейти Отмена |

Рисунок 28 Заменить план процедур

# 1.4.8 Сохранить и закрыть направление

После внесения всех обязательных полей:

- данных пациента (ФИО полностью, без сокращений, дату рождения, пол),
- аллергических реакций,
- клинической информации,
- плательщика по направлению,
- даты и времени выдачи направления,
- процедур,
- плана процедур (при необходимости),
- необходимо нажать кнопку 🗟 Сохранить и закрыть

Страница 20 из 46

# 1.4.9 Редактирование сформированного направления

Для внесения изменения в сформированное направление необходимо:

1. В «Обзоре действий» выбрать рабочий список «Исследование» см. подробнее Рисунок 29.

| 06      | зоры действий                   |         | ٥ |
|---------|---------------------------------|---------|---|
| Ŀ       | RUS Списки Лаборанто            | в (все) | ▼ |
| 💱 To do |                                 | 8 итого |   |
| До      | полнительно 🔻                   |         |   |
| V       | Исследование                    | 8       |   |
|         | Контроль качества за<br>2 дня   | 0       |   |
| Fo      | llow-up 👻                       |         |   |
| Ĉ       | Выполненные<br>сегодня          | 0       |   |
| ĉ       | Импортированные<br>исследования | 6       |   |

Рисунок 29 Обзор действий

 Выбрать задание, нажать по нему правой кнопкой мыши, далее левой кнопкой мыши из выпадающего списка выбрать «Правка направления» см. подробнее Рисунок 30.

| 🔶 Рабочий стол получения изображений                                           | i - 8.0.1 SP7                                        |       |
|--------------------------------------------------------------------------------|------------------------------------------------------|-------|
| Файл Область списков Инструменты Сп                                            | правка                                               |       |
|                                                                                | ď                                                    |       |
| Получение изображения 🕟 📀                                                      | 🕕 🌀   😣 ] 🛛 🛃 Дополнительно 🔠 Изображения 👻 🌼 Открыт | ть сі |
| Начатые задания (1) 🛛 🐼                                                        |                                                      |       |
| <ul> <li>Получение изображения</li> <li>Обастися Ва графия маталися</li> </ul> | 8 задания 🖏                                          |       |
| железы в одной проекции,                                                       | Другие номера пацие Имя и номер паци                 | иент  |
| 15.03.2017, 10:48)                                                             |                                                      |       |
|                                                                                | AG0000002 - MOWA 0                                   | -     |
|                                                                                | AG00000002 - MOWA O                                  | -     |
|                                                                                | AG0000002 - MOWA 🗗                                   |       |
|                                                                                | AG0000002 - MOWA 👩                                   |       |
|                                                                                | AG0000002 - MOWA 0                                   |       |
|                                                                                | А                                                    | 4     |
|                                                                                | завершить получение изображении                      |       |
|                                                                                | Обратить начало получения изображений                |       |
|                                                                                | 🛞 Отменить получение изображений                     |       |
|                                                                                | 🛃 Дополнительно                                      |       |
|                                                                                | Изображения                                          |       |
| Оозоры деиствии 🛛 🐼                                                            | 😭 Назначить                                          |       |
| RUS Списки Лаборантов (все) 🔻                                                  | Hashaчить мне                                        |       |
| 💱 To do 🛛 🛛 😵 итого                                                            | Q Задание КК •                                       |       |
| Дополнительно 🗸                                                                | 🛃 Проверка направления 🕨 🕨                           |       |
| Исследование 8                                                                 | 🔀 Отменить процедуры                                 |       |
| Контроль качества за 0                                                         | 🔒 Пациент не прибыл                                  |       |
| 2 дня                                                                          | Приоритет задания                                    |       |
| Follow-up 👻                                                                    | Правка направления                                   |       |
| выполненные о                                                                  | К В Новый                                            |       |
| Ф. Импортированные                                                             | ПОЛУЧЕНИЕ ИЗОБРАЖЕ                                   |       |
| исследования 6                                                                 | Коммен 🖶 Добавить в список 🕨                         |       |
|                                                                                | 🛛 🕐 Импорт изображений 🛛 🕨                           |       |
|                                                                                |                                                      |       |

Рисунок 30 Выбор «Правка направления»

- 3. Отредактировать направление, см. подробнее Разделы: 1.4.1, 1.4.2, 1.4.3, 1.4.4, 1.4.5, 1.4.6, 1.4.7.
- 4. По окончанию редактирования направления нажать кнопку «Сохранить и закрыть».

## 1.5 Внесение дополнительной информации

После проведения исследования для внесения дополнительной информации в направление необходимо на панели инструментов выбрать

Кнопку мыши и из выпадающего списка выбрать пункт «Дополнительно» см. подробнее Рисунок 31.

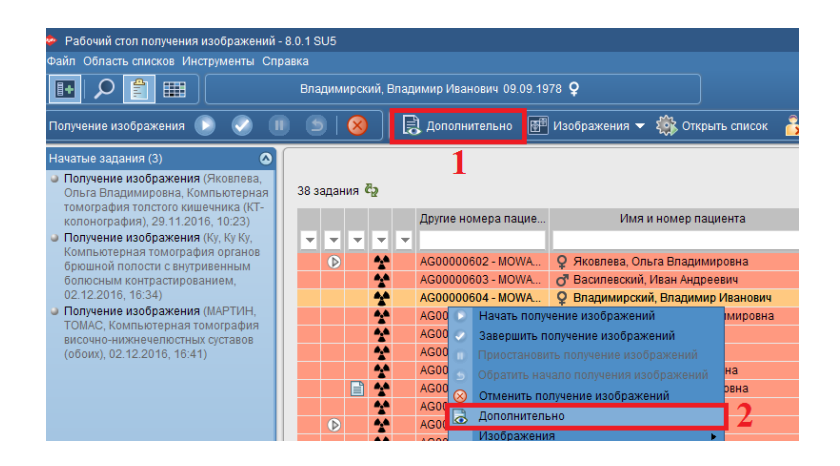

Рисунок 31 Панель инструментов «Дополнительно»

# 1.5.1 Раздел «Диагностические коды»

После открытия направления необходимо перейти на закладку с названием процедуры см. подробнее Рисунок 32, далее в разделе «Диагностические коды» из выпадающего списка необходимо выбрать диагностический код (МКБ-10) см. подробнее Рисунок 32.

### ВАЖНО

Диагностические коды необходимо вводить на латинице.

При необходимости можно выбрать несколько кодов.

| Исследование - 20-05-20     | 15, 12:21                                                                                                    |
|-----------------------------|----------------------------------------------------------------------------------------------------|
| Заключение 👁 Компьюте       | рная томография позвоночника 🔷 Получение изображения 🛛                                                                                                    |
| Клиническая информация      | 1                                                                                                    |
| Приоритет направления       | Норма                                                                                                    |
| Дата/время исследования     | 20-05-2015, 12:21                                                                                                    |
| Исполняющее отделение       | гп олд                                                                                                    |
| Код процедуры               | 37010                                                                                                    |
| Название процедуры          | Компьютерная томография позвоночника                                                                                                    |
| Ключевые слова              | <b>•</b>                                                                                                    |
| 🔲 исходное патологическое і | исследование                                                                                                    |
| Получение изображения       |                                                                                                    |
| <u>История</u> <b>2</b>     |                                                                                                    |
| Диагностические коды        | M84, M84                                                                                                    |
| План процедуры              | М84.0 - Плохое срастание перелома                                                                                                    |
| Комментарии технолога       | M84.1 - Несрастание перелома [псевдоартроз]<br>(M84.2 - Замедленное сращение перелома<br>M84.0 - Наручение исполтисства исполтание                                                                                                    |
| 🛇 Доза облучения            | М84.8 - Парушение целостности кости неуточненное<br>М84.8 - Другие нарушения целостности кости<br>М84.4 - Патологические переломы, не классифицированные в других рубриках<br>М84.3 - Стрессовые переломы, не классифицированные в других рубриках<br>(7 содрядений) |
| Продукты (0) 🕂              | (7 เป็รกลบังหนัง)                                                                                                    |

Рисунок 32 Раздел «Диагностические коды»

# 1.5.2 Раздел «Доза облучения»

В разделе «Доза облучения» необходимо внести данные о дозе облучения см. подробнее Рисунок 33.

| 🙆 Доза облучені | ия       |     |        |          |                   |           |
|-----------------|----------|-----|--------|----------|-------------------|-----------|
| Единицы         | Значение | kVp | Экспоз | Описание | Дата/время внес   |           |
| Экв. Доза (мЗв) | 29,090   |     |        |          | 29-11-2016, 15:38 | $\otimes$ |
|                 |          |     |        |          |                   | $\otimes$ |

Рисунок 33 Раздел «Доза облучения»

# 1.5.3 Раздел «Продукты»

В зависимости от выбора процедуры и плана процедуры в разделе «Продукты» появятся преднастроенные списки см. подробнее Рисунок 34.

| 💿 Продукты (14) 🔹                                                                                     |                          |       |   |   |
|----------------------------------------------------------------------------------------------------|--------------------------|-------|---|---|
| Прописано в плане процедуры                                                                           | Дата/время внесения из   | Испол |   | ^ |
| Катетер 22G (синий)                                                                                   | 06.09.2016, 10:21        | _ 03  | Ø |   |
| Йомерон (Йомепрол) 300 мг йода/мл - 100 мл - <u>Внутривенно</u> - <u>Скорость введения (мл/с): 10</u> | 02.12.2016, 20:20        | 2ల    | 0 | = |
| Задержка для первого контарстного сканирования (сек)                                                  | 06.09.2016, 10:21        |       | 1 |   |
| Катетер 18G (зеленый)                                                                                 | 06.09.2016, 10:21        |       | Ø |   |
| Омнипак (Йогексол) 300 мг йода/мл - 100 мл - Скорость введения (мл/с):                                | 06.09.2016, 10:21        |       | Ø |   |
| Использование болюстрекера: да                                                                        | 06.09.2016, 10:21        |       | 1 | ~ |
| Используемые дополнительные продукты                                                                  | Дата/время внесения изм. |       |   |   |

### Рисунок 34 Списки «Продуктов»

1. Для регистрации контрастного препарата необходимо нажать кнопку редактирование В окне «Редактировать продукт» внесите значение, способ введения, скорость введения, для подтверждения операции нажмите кнопку «ОК» см. подробнее Рисунок 35.

| 🗇 Редактиров | ать продукт 🛛 🗶           |
|--------------|---------------------------|
| Значение     | 100                       |
| Единица      | мл                        |
| Способ введ  | Внутривенно               |
| Комментарии  | Скорость введения (мл/с): |
| Предупрежд   |                           |
|              | ОК Отмена                 |

Рисунок 35 Окно редактированья продукта

- 2. После редактирования контраста необходимо отметить его использование, в столбце «Использовано» поставить напротив препарата ☑.
- 3. Для регистрации использования катетера необходимо выбрать из списка подходящий и в столбце «Использовано» поставить ☑.

# 1.5.4 Завершить получение изображений

После завершения исследования и внесения всех обязательных полей необходимо отметить, что исследование выполнено в главном меню, нажав кнопку «Завершить получение изображений» См. подробнее Рисунок 36.

Страница 25 из 46

| 🔹 Рабочий стол получения изобр | ажений - 8.0.1 SU5      |                          |                        |                     |          |   |
|--------------------------------|-------------------------|--------------------------|------------------------|---------------------|----------|---|
| Файл Текстовый блок Инструмен  | ты Справка              |                          |                        |                     |          |   |
| 🔲 🔎 불 🏢                        | Антонова, Лид           | ия Владимировна 12.12.19 | 49 <b>Ç</b>            | 1 из 1 задание      | <b>*</b> |   |
| Получение изображения 🕟 🌘      | 0 0 8                   | 🔠 Изображения 🛛 📈        | Релевантные задания 🔻  | 🖌 🗌 Дополнительно 👻 |          |   |
| Данные пациента                |                         |                          |                        |                     |          |   |
| Имя пациента                   | Антонова, Лидия Владими | ровна                    |                        |                     |          | 8 |
| Комментарий по пациенту        |                         |                          |                        |                     |          |   |
|                                |                         |                          |                        |                     |          |   |
|                                |                         |                          | _                      |                     |          | _ |
| Номер пациента                 |                         |                          | Дата рождения пациента | 12.12.1949          |          |   |
| Текущий тип пациента           |                         |                          | Возраст пациента       | 66 r                |          |   |
| Текущее размещение пациента    |                         |                          | Пол пациента           | Женский пол         |          |   |
| Апперические реакции (0)       | +                       |                          |                        |                     |          |   |
|                                |                         |                          |                        |                     |          |   |
|                                |                         |                          |                        |                     |          |   |
|                                |                         |                          |                        |                     |          |   |
|                                |                         |                          |                        |                     |          |   |
|                                |                         |                          |                        |                     |          |   |
|                                |                         |                          |                        |                     |          |   |
|                                |                         |                          |                        |                     |          |   |

Рисунок 36 Завершить получение изображений

### ВАЖНО

Отметка о том, что исследование выполнено, обязательно для заполнения.

## 1.6 Контроль качества

Контроль качества — это процесс согласования (разбиения, объединения) данных направления и изображения.

Комплекс заданий по контролю качества, включает в себя:

- Исправить/объединить предусматривает повторную идентификацию исследования по имени пациента или корректировку демографических данных пациента в случае, если данные, присвоенные исследованию на уровне модальности, не соответствуют данным процедуры, содержащимся в ЕРИС. Необходимо создать пустое направление и выполнить его слияние с имеющимся исследованием, объединить два исследования для одного пациента или объединить два исследования для двух различных пациентов.
- Разбивка исследований предусматривается в случаях, когда изображения одного пациента по ошибке сгруппированы с

Страница 26 из 46

изображениями другого пациента. Разбивка предполагает распределение изображений в различные исследования.

# 1.6.1 Исправить/объединить

При запуске контроля качества, по умолчанию выбрано действие КК «Исправить/объединить».

Для того чтобы начать контроль качества, необходимо:

### ВАЖНО

Перед началом контроля качества необходимо создать направление см. Раздел 1.4.

- 1. В обзоре действий выбрать рабочий список «Контроль качества за 2 дня»,
- На панели инструментов навигации нажать *С* см. подробнее Рисунок 37.

| 🥗 Рабс <mark>ий ст</mark> п получения изображений - 8                                  | 8.0.1 SU5     |     |                                       |             |  |  |  |  |  |  |
|----------------------------------------------------------------------------------------|---------------|-----|---------------------------------------|-------------|--|--|--|--|--|--|
| Файл Остатусписков Инструменты Справка                                                 |               |     |                                       |             |  |  |  |  |  |  |
| 🕒 🔎 🖆 🎟 🗌                                                                              |               | (   | 05-11-1985 <b>d'</b> 20161215-01-0002 |             |  |  |  |  |  |  |
| 🔕 Начать КК 👻  民 Дополнительн                                                          | о 📳 Изображе  | ния | 🝷 🏟 Открыть список Дополнит           | ельно 🔻     |  |  |  |  |  |  |
| Начатые задания (4) 🛛 🔊                                                                |               |     |                                       |             |  |  |  |  |  |  |
| <ul> <li>Получение изображения (І<br/>,<br/>Компьютерная томография органов</li> </ul> | 821 задания 🖏 |     |                                       |             |  |  |  |  |  |  |
| грудной полости, 01-09-2016, 09:16)                                                    | Диагности     |     | Имя и номер пациента                  | Дата рожден |  |  |  |  |  |  |
| <ul> <li>Получение изображения</li> </ul>                                              | <b>•</b>      | -   |                                       |             |  |  |  |  |  |  |
| (f                                                                                     | EWS01 Q       |     | O                                     | 05-11-1985  |  |  |  |  |  |  |
| грудной полости, 13-09-2016, 12:39)                                                    | GE_F2GP Q     |     | o"                                    | 15-12-1995  |  |  |  |  |  |  |
| Получение изображения                                                                  | RU7651R Q     |     | O?                                    | 01-08-1962  |  |  |  |  |  |  |
| ("                                                                                     | TFDRAF Q      |     | Q Terrarus Typ Instruments            | 15-04-1963  |  |  |  |  |  |  |
| томография глазниц. 04-10-2016, 15:                                                    | EWS01 Q       |     | d'                                    | 27-09-1984  |  |  |  |  |  |  |
| 11)                                                                                    | RU7651R Q     |     | O <sup>?</sup>                        | 29-03-1980  |  |  |  |  |  |  |
| KK Unknown, CR_Forearm.                                                                | EWS01 Q       |     | ď                                     | 28-02-1946  |  |  |  |  |  |  |
| _old, 16-12-2016, 13:29)                                                               | EWS01 Q       |     | d'                                    | 15-07-1982  |  |  |  |  |  |  |
|                                                                                        | GP201_K1 Q    |     | Q Decesion of P                       | 09-10-1950  |  |  |  |  |  |  |
|                                                                                        | GP64 Q        |     | Q summaries and the case was          | 09-08-1937  |  |  |  |  |  |  |
|                                                                                        | SRVDOC Q      |     | d'                                    | 23-02-1996  |  |  |  |  |  |  |
|                                                                                        | GE_F2GP Q     |     | ď                                     | 08-10-1970  |  |  |  |  |  |  |
|                                                                                        | SRVDOC Q      |     | Q Lifes man have been                 | 07-05-1949  |  |  |  |  |  |  |
|                                                                                        | AG_CR35 Q     |     | ď                                     | 11-01-1968  |  |  |  |  |  |  |
| Обзоры действий 🛛 🔊                                                                    | GP201_K9 Q    |     | Q Instance Testane Testane            | 08-07-1960  |  |  |  |  |  |  |
| RUS Списки Р/Лаборантов (все)                                                          | RU7651R Q     |     | 0                                     | 31-08-1990  |  |  |  |  |  |  |
|                                                                                        | GP201_K9 Q    |     | d'han barn anna a                     | 26-07-1944  |  |  |  |  |  |  |
| 💱 To do 🛛 😵 899 итого                                                                  | GP201_K9 Q    |     | Q                                     | 27-03-1957  |  |  |  |  |  |  |
| Дополнительно 🗸 🦰                                                                      | ru0 Q         |     | Q                                     | 13-11-1964  |  |  |  |  |  |  |
|                                                                                        | AG_CR35 Q     |     | Ç                                     | 18-04-1968  |  |  |  |  |  |  |
|                                                                                        | RU7651R Q     |     | J                                     | 30-12-1963  |  |  |  |  |  |  |
| Контроль качества за 821                                                               | GP201_K1 Q    |     | o"                                    | 19-03-1951  |  |  |  |  |  |  |
| 2 дня                                                                                  | SRVDOC Q      |     | ď                                     | 18-09-1960  |  |  |  |  |  |  |

Рисунок 37 Выбор рабочего списка «Контроль качества за 2 дня»

- 3. Заполнить поля поиска см. Рисунок 38:
  - Фамилия пациента (вводить латиницей)
  - Дата исследования
  - Тип модальности
  - Инвентарный номер (если известно), см. подробнее страница 14
  - Нажать «Поиск»

### ПРИМЕЧАНИЕ

В случае отсутствия доступа к рабочему столу, если «Фамилия пациента» вводилась латиницей, необходимо для поиска воспользоваться таблицей транслитерации, см. подробнее Ошибка! Источник ссылки не н айден.Ошибка! Источник ссылки не найден.Ошибка! Источник ссылки не найден.Ошибка! Источник ссылки не найден.Буквы «е» «ё», встречающиеся в словах после гласных, «ь», «ъ» и в начале слов заменяется на «уе».

Сочетание букв «ья» заменяется на «ia».

Окончания слов «-ий», «-ый» заменяются на «іу».

| Поиск                  |   |                                |                        |            |                            |      |
|------------------------|---|--------------------------------|------------------------|------------|----------------------------|------|
| Критерии поиска        |   | D. Ourraus                     |                        |            |                            |      |
| План процедуры         | Ŧ | Номер пациента                 | Aliev                  |            | Имя пациента               |      |
| Дата рождения пациента | - | CT                             | Инвентарный номер      |            | Дата исследования (период) |      |
| 17-11-2016             | - | Название исполняющего отделени | Диагностический кабине | m          | Диагностическое устройст   | 30   |
|                        |   |                                |                        | Поиск      | Стоп Очистить Расшир       | енны |
| исследование 🖏         |   |                                |                        |            |                            |      |
| Диагностическое уст    |   | Имя и номер пациента 🔺         | Инвентарный номер      | Дата запла | н Время запла Название     | про  |
|                        | đ | 87                             | 227715                 |            | CT UNKNO                   | wc   |

Рисунок 38 Заполненный раздел «Поиск»

4. Выбрать исследование, нажать правую кнопку мыши, из выпадающего списка, выбрать «Начать КК» см. подробнее Рисунок 39.

| 🗇 Рабочий стол получения изображений -      | 8.0.1 SU5              |             |                                   |                               |                  |             | 16-12          | -2016, 17:01 🕒 🗖 🛚 |
|---------------------------------------------|------------------------|-------------|-----------------------------------|-------------------------------|------------------|-------------|----------------|--------------------|
| Файл Область списков Инструменты Спр        | равка                  |             |                                   |                               |                  | 4           |                | anne Beatinnes -   |
|                                             | Unknown 12             | -02-1958 🌻  | 910467.001                        |                               |                  |             |                |                    |
| 🧕 Начать КК 👻 📘 Дополнительн                | но 📰 Изображения 🔻 🧔   | 🕻 Открыть с | писок 🝣 Пациент прибыл 📔          | новый Допол                   | нительно 🔻       |             |                |                    |
| Начатые задания (4) 🔕                       |                        |             |                                   |                               |                  |             |                |                    |
| <ul> <li>Получение изображения (</li> </ul> | Поиск                  |             |                                   |                               |                  |             |                |                    |
| I,<br>Компьютерная томография органов       | Критерии поиска        |             |                                   |                               |                  |             |                |                    |
| грудной полости, 01-09-2016, 09:16)         |                        |             | В Система                         |                               |                  |             |                |                    |
| <ul> <li>Получение изображения</li> </ul>   | План процедуры         | -           | Номер пациента                    | Фамилия па                    | циента           | И           | мя пациента    |                    |
| (<br>Компьютерная томография органов        | Лата рождения пациента | a 🔽         | СТ                                | <ul> <li>Инвентарн</li> </ul> | ый номер         | Л           | ата исспедован | ния (период) 🔻     |
| грудной полости, 13-09-2016, 12:39)         | 17 11 2016             |             |                                   | Ш Пираности                   | เออหมมั หวุธิมเม |             |                | и котройство       |
| <ul> <li>Получение изображения</li> </ul>   | 17-11-2010             |             | Trassance denominiou eco omoene   |                               | HECKUU KAUUH     | <u> </u>    |                | ; ycmpodcmiso      |
| (Е                                          |                        |             |                                   |                               |                  | Поиск       | Стоп Очистит   | ъ Расширенный      |
| томография глазниц, 04-10-2016, 15:         | 544 исспедования Ва    |             |                                   |                               |                  |             |                |                    |
| 11)                                         | оччисследования че     |             |                                   |                               |                  |             |                |                    |
| KK ( , CR_Forearm.<br>old 16 12 2016 12:20) | Диагностическое уст    |             | Имя и номер пациента 🔺            | Инвента                       | рный номер       | Дата заплан | Время запла    | Название про 🏠     |
| _010, 10-12-2010, 13.29)                    | GP 67                  | 0'          |                                   | AGFA00000                     | 0558423          | 17-11-2016  | 10:46          | Компьютерна        |
|                                             | GP 07                  | 0           |                                   | 207715                        | 00006451         | 17-11-2010  | 10.51          | ст. Цыкмом         |
|                                             | COK4                   | 0 0 0       |                                   | 221115                        | _                |             |                | CT_SINUS_old       |
|                                             | CP175                  |             | Q Начать КК                       |                               |                  |             |                | CT_UNKNOW          |
|                                             | PTD15                  | 0 0         | 👌 Дополнительно                   |                               | 514              |             |                | Компьютерна        |
|                                             | PTD15                  | 0 0         | Изображения                       |                               | 514              |             |                | Компьютерна        |
| Обзоры действий                             | EDC5                   | õ õ         | 😭 Назначить                       |                               |                  |             |                | CT_UNKNOW          |
|                                             | GP 67                  | d.          | Назначить мне                     |                               | 588              | 17-11-2016  | 11:57          | Компьютерна        |
| RUS Списки Р/Лаборантов (все) 🔻             | KDC4                   | 0 0         | слияние пациента                  |                               |                  |             |                | CT UNKNOW.         |
| 💱 To do 1021 итого                          | GP195                  | õ đ         | Проверка направлени               | 19                            |                  |             |                | CT UNKNOW          |
|                                             | KDC4                   | 0 0         | Отменить процедуры                |                               |                  |             |                | CT_UNKNOW          |
|                                             | KDC4                   | 0 đ         | 🖓 Пациент прибыл                  |                               |                  |             |                | CT_UNKNOW          |
| Исследование 78                             | KDC4                   | 0 Q         | Приоритет запания                 |                               |                  |             |                | CT_UNKNOW          |
| Контроль качества за 943                    | KDC4                   | 0 d         |                                   |                               |                  |             |                | CT_UNKNOW          |
| С 2дня                                      | GP 67                  | Q           | Плавка наплавления                |                               | 212              | 17-11-2016  | 17:15          | Компьютерна        |
|                                             | KDC4                   | 😧 🍳         |                                   |                               |                  |             |                | CT_UNKNOW          |
| Follow-up +                                 | GCK4                   | 😧 Q 👘       |                                   |                               |                  |             |                | CT_H               |
| 💱 Выполнено сегодня 🛛 0                     | GCK4                   | 😧 🗘 👘       | новое направление д               | ля этого пациента             |                  |             |                | CT_HEADold         |
| 👝 Исследования 💦 💦 💦                        | KDC4                   | 😧 Q 🐘       | Импорт изображений                |                               |                  |             |                | CT_UNKNOW          |
| 🧶 р/лаборанта                               | GP195                  | 😧 Q 👘       | Marcus N.A. Ummouth               | 2665                          |                  |             |                | CT_UNKNOW          |
| импортированные 130                         | GCK4                   | 0 °         | EVCHENNO'S A UNITABLE DATES       |                               |                  |             |                | CT_CHESTold        |
| - исследования                              | KDC4                   | 0 Q         | which Soldana Indolfaina Unitroat | 227726                        |                  |             |                | CT_UNKNOW          |
|                                             | 1/001                  | 41 O 116    | aka Anna Danaauna Dakaaun 👘 👭     | 160.40 007700                 |                  |             |                | OT UNIZHOW         |

Рисунок 39 Инициализация контроля качества

- 5. «Контроль качества» состоит из разделов см. подробнее Рисунок 40:
  - 1. Действие КК
  - 2. Источник
  - 3. Цель
  - 4. Результаты поиска

| Цействие КК I | Исправить/объедин | ить - 1         |                   |               |              |               |                 |             |                    |                   |  |
|---------------|-------------------|-----------------|-------------------|---------------|--------------|---------------|-----------------|-------------|--------------------|-------------------|--|
| 1сточник      |                   | Имя пациента    | Фонетическое Номе | р пациен Инве | ентарный Наз | вание про Да  | ата/время ис Ті | п модально  | Количество серий   | Количество из     |  |
| 2             | <b>8</b> 👁        |                 | 2016              | 1215-01-0     | CR_          | Forearm 15    | -12-2016, 08 C  | ۶ ·         |                    | 1                 |  |
| Цель          | Номер пациента    |                 | 1001001 1.2       |               |              | Unknown       |                 |             | Дата создания напр | авления           |  |
| (3)           | Название исполняю | ощего отделения | Тип модальн       | ости          | •            | Код процедурь | 1               |             | Инвентарный номер  |                   |  |
| 1             | исследование 🖏    |                 |                   |               |              |               |                 |             | Поиск              | Стоп Очис         |  |
|               |                   | Имя пацие       | нта Фонетическое  | Номер пациен  | Инвентарный  | Название про  | Дата/время ис   | Тип модальн | ю Количество сеј   | оий Количество из |  |
| 1             | 0 0               | 100100-0.011    | 10                | 20161126-01-0 |              | CR_Handold    | 26-11-2016, 22  | 2 CR        | 1                  | 1                 |  |
|               | 4                 | 1 <b>)</b>      |                   |               |              |               |                 |             |                    |                   |  |

# Рисунок 40 Контроль качества

6. В разделе «Цель» нажимаем кнопку Очистить см. подробнее Рисунок 41.

Страница 30 из 46

| Действие КК | Исправить/объедин | ить 🔻           |                 |                 |              |                 |                |                           |                   |          |  |
|-------------|-------------------|-----------------|-----------------|-----------------|--------------|-----------------|----------------|---------------------------|-------------------|----------|--|
| Источник    |                   | Фонетическое    | Номер пациен    | Инвентарный     | Название про | . Дата/время ис | Тип модально   | Количество серий          | Количество из     |          |  |
|             | 0 📀               | HERE, NEWSRITH, |                 | \$10407.001     |              | CT_SINUSold     | 17-11-2016, 15 | CT                        | 4                 | 43       |  |
|             |                   |                 |                 |                 |              |                 |                |                           |                   |          |  |
| Цель        | Номер пациента    |                 | 10000.0         | HERE, HERE T.S. |              | Unknown         |                | Дата создания направления |                   |          |  |
|             | Название исполняю | я Тип мо        | Тип модальности |                 |              | ▼ Код процедуры |                |                           | Инвентарный номер |          |  |
|             |                   |                 |                 |                 |              |                 |                |                           | Поиск             | Стоп Очи |  |

### Рисунок 41 Нажать «Очистить»

- 7. В разделе «Цель» необходимо заполнить поля:
  - 1. Фамилия (кириллицей)
  - 2. Имя (кириллицей)
  - 3. Название исполняющего отделения
  - 4. Нажать кнопку «Поиск»
  - Из сформированного списка выбрать пациента см. подробнее Рисунок 42.

| Действие КК Ис | править/объединить | . •                  |                          |          |              |               |                  |               |                    |               |
|----------------|--------------------|----------------------|--------------------------|----------|--------------|---------------|------------------|---------------|--------------------|---------------|
| Источник       | И                  | мя пациента Фонетиче | еское Номер              | пациен И | Инвентарный  | Название про  | Дата/время ис    | Тип модально  | Количество серий   | Количество из |
|                | 8 👁 🗉              | MARK ALC: LINE       | 201612                   | 215-01-0 | (            | CR_Formn      | 15-12-2016, 08   | CR            | 1                  | 1             |
| 11             |                    |                      | $\underline{\mathbf{v}}$ |          |              |               |                  |               |                    |               |
| Цель           | мер пациента       |                      | Иванова                  |          |              | Вален         |                  |               | Дата создания напр | равления 🗾    |
| (3)10          | 7 ГП ОЛД           |                      | Тип модально             | сти      |              | Код процеду   | ры               |               | Инвентарный номе   | p             |
| Зис            | следования ёр      |                      |                          |          |              |               |                  |               | Поиск              | Стоп Очистить |
|                |                    | Имя пациент          | α Φο                     | Номер п  | Инвентарный  | Название про  | . Дата/время ис. | Тип модально. | Количество серий   | Количество из |
| <u>(5)</u>     |                    | Pharman Parmerson    | Acres 1                  |          | AGFA0000000  | Магнитно-резо | 18-06-2015, 13   | MR            | 7                  | 89            |
|                |                    |                      |                          |          | AOE 40000000 | Manual and a  | OF OF OD4E 44    | MD            | 6                  |               |
| <u> </u>       |                    | Photoma Expressions  | -                        |          | AGFA0000000  | магнитно-резо | 25-05-2015, 11.  | INIT          | 5                  | /1            |

### Рисунок 42 Выбор пациента из результатов поиска

Обязательно удостоверьтесь в том, что выбран именно нужный пациент.

8. Нажать на панели инструментов С Исправить/объединить, далее подтвердить операцию нажав кнопку **Fix/merge anyway** см. подробнее Рисунок 43.

| Рабочі<br>Фойп. Ток | ий стол получения из | ображений - 8.0.1 SU5 |                           |                            |                                |                   |              | 1                  | 6-12-2016, 16:46 📃 🗖 🗙 |
|---------------------|----------------------|-----------------------|---------------------------|----------------------------|--------------------------------|-------------------|--------------|--------------------|------------------------|
|                     |                      |                       | 15-07-1982 <b>(</b>       | <b>3</b> 20161215-01-0004  |                                | 1 из 1 задание    |              |                    |                        |
|                     |                      |                       |                           |                            |                                |                   |              |                    |                        |
|                     | іравить/объединить   | КК не требуется       | 1300ражения               | Дополнительно 👻   🕕        |                                |                   |              |                    |                        |
| Действи             | е КК Исправить/объ   | единить 👻             |                           |                            |                                |                   |              |                    |                        |
| Источни             | IK                   | Имя пациента Ф        | онетическое Номер         | пациен Инвентарный         | . Название про                 | Дата/время ис     | Тип модально | Количество серий   | Количество из          |
|                     | <b>e</b>             | and a provide         | 201612                    | 15-01-0                    | CR_Forearm                     | 15-12-2016, 08    | CR           | 1                  | 1                      |
|                     |                      |                       |                           |                            |                                |                   |              |                    |                        |
| Цель                | Номер пациен         | ima                   | Иванова                   |                            | Вален                          |                   |              | Дата создания напр | авления                |
|                     | 107 ГП ОЛД           |                       | Тип модальнос             | mu                         | <ul> <li>Код процей</li> </ul> | уры               |              | Инвентарный номер  | 0                      |
|                     |                      |                       |                           |                            |                                |                   |              |                    |                        |
|                     |                      |                       |                           |                            |                                |                   |              | Поиск              | Стоп Очистить          |
|                     | 3 исследования       | ē2                    |                           |                            |                                |                   |              |                    |                        |
|                     |                      | Имя г                 | пациента Фо               | Номер п Инвентарный        | і Название про                 | Дата/время ис.    | Тип модально | Количество серий   | Количество из          |
|                     | •                    |                       | original Photocology      | AGFA000000                 | ) Магнитно-резо                | 0 18-06-2015, 13. | MR           | 7                  | 89                     |
|                     | 0                    |                       | artistic Phone man        | AGFA0000000                | ) Магнитно-резо                | 18-06-2015 12     | MR           | 5                  | 72                     |
|                     | 0                    |                       |                           |                            |                                |                   |              |                    |                        |
|                     |                      | 2 W                   | arning                    |                            |                                |                   |              |                    |                        |
|                     |                      |                       | Are you sure you want to  | fix/merge the following so | urce study into this t         | target study?     |              |                    |                        |
|                     |                      | Con                   | sider the differences(hig | nlighted):                 |                                |                   |              |                    |                        |
|                     |                      |                       | Имя пациен                | та Дата рождения           | пац Пол пац                    | иента S           | tudy date    |                    |                        |
|                     |                      | Ист                   | очн                       | 15-07-1982                 | đ                              | 15-12-2           | 016          |                    |                        |
|                     |                      | Ller                  | 16                        | 14-02-1951                 | Q                              | 18-06-2           | 015          |                    |                        |
|                     |                      |                       |                           |                            |                                |                   |              |                    |                        |
|                     |                      |                       |                           |                            |                                | Fix/merge any     | way Отмена   |                    |                        |
|                     |                      |                       |                           |                            |                                |                   |              |                    |                        |

Рисунок 43 Подтверждение «Исправить/объединить»

9. Если необходимо сбросить задачу контроля качества нажмите кнопку

# 1.6.2 Разбивка исследований

Для выделения из одного исследования части снимков, принадлежащих другому пациенту, необходимо:

- 1. В обзоре действий выбрать рабочий список «Контроль качества за 2 дня»
- На панели инструментов навигации нажать *С* см. подробнее Рисунок 44.

| 🕗 Рабсний ст. п получения изображений - 8.0.1 SU5                                     |               |         |                              |              |  |  |  |  |  |  |  |  |
|---------------------------------------------------------------------------------------|---------------|---------|------------------------------|--------------|--|--|--|--|--|--|--|--|
| Файл Остаст списков Инструменты Спра                                                  | звка          |         |                              |              |  |  |  |  |  |  |  |  |
| 🕒 🔎 💼 🗌                                                                               |               | 05-11   | -1985 🗗 20161215-01-0002     |              |  |  |  |  |  |  |  |  |
| 🧕 Начать КК 👻 📄 🗟 Дополнительн                                                        | о 🔠 Изображе  | ния 👻 💐 | 🕻 Открыть список Дополн      | ительно 🔻    |  |  |  |  |  |  |  |  |
| Начатые задания (4) 📀                                                                 |               |         |                              |              |  |  |  |  |  |  |  |  |
| <ul> <li>Получение изображения (І</li> <li>Компьютерная томография органов</li> </ul> | 821 задания 🦏 |         |                              |              |  |  |  |  |  |  |  |  |
| грудной полости, 01-09-2016, 09:16)                                                   | Диагности     |         | Имя и номер пациента         | Дата рожден  |  |  |  |  |  |  |  |  |
| Получение изображения                                                                 | · · · · · ·   | -       |                              |              |  |  |  |  |  |  |  |  |
| ((                                                                                    | EWS01         | ď       | TORO BE UNRIGHT OF           | 05-11-1985   |  |  |  |  |  |  |  |  |
| грудной полости, 13-09-2016, 12:39)                                                   | GE_F2GP Q     | ď       | NUMBER OF BRIDE SALES        | 15-12-1995   |  |  |  |  |  |  |  |  |
| <ul> <li>Получение изображения</li> </ul>                                             | RU7651R Q     | 0?      | HIRONAL DISCOURSES IN 14-12  | 01-08-1962   |  |  |  |  |  |  |  |  |
| (                                                                                     | TFDRAF Q      | Q       | atheres (tips leadeleses) 1  | 15-04-1963   |  |  |  |  |  |  |  |  |
| , КОМПЬЮТЕРНАЯ<br>томография гразниц 04-10-2016 15                                    | EWS01 Q       | ď       | LABORTONIA L'E LABORTONIA    | 27-09-1984   |  |  |  |  |  |  |  |  |
| 11)                                                                                   | RU7651R Q     | 0?      | HEROMAN THEOREM AND THE TOP  | 29-03-1980   |  |  |  |  |  |  |  |  |
| KK Unknown, CR_Forearm.                                                               | EWS01 Q       | ď       | AADVI (Minute 2010)          | 28-02-1946   |  |  |  |  |  |  |  |  |
| _old, 16-12-2016, 13:29)                                                              | EWS01 Q       | ď       | BBLAD (MINIMA 2010)          | 15-07-1982   |  |  |  |  |  |  |  |  |
|                                                                                       | GP201_K1 Q    | Q       | NUMBER OF STREET             | 09-10-1950   |  |  |  |  |  |  |  |  |
|                                                                                       | GP64 Q        | Q       | POER IN MIREN                | 09-08-1937   |  |  |  |  |  |  |  |  |
|                                                                                       | SRVDOC Q      | ď       | oper Begge Dierstein 101     | 23-02-1996   |  |  |  |  |  |  |  |  |
|                                                                                       | GE_F2GP Q     | ď       | HOUSE ROD-ROLL 1             | 08-10-1970   |  |  |  |  |  |  |  |  |
|                                                                                       | SRVDOC Q      | Q       | dres Here Reprinted          | 07-05-1949   |  |  |  |  |  |  |  |  |
|                                                                                       | AG_CR35 Q     | ď       | 21963 6-246 81-246-91        | 11-01-1968   |  |  |  |  |  |  |  |  |
| Обзоры действий 🛛 📀                                                                   | GP201_K9 Q    | Q       | renos befars tuens           | 08-07-1960   |  |  |  |  |  |  |  |  |
| _RUS Списки Р/Лаборантов (все) 🔍                                                      | RU7651R Q     | ď       | HEROME BEEDLAR 12 11 18      | 31-08-1990   |  |  |  |  |  |  |  |  |
|                                                                                       | GP201_K9 Q    | ď       | interesting interests in     | 26-07-1944   |  |  |  |  |  |  |  |  |
| To do 899 итого                                                                       | GP201_K9 Q    | Q       | chiles (, sho fill statist   | 27-03-1957   |  |  |  |  |  |  |  |  |
| Дополнительно -                                                                       | ru0 Q         | Q       | CHARGE F. B.                 | 13-11-1964   |  |  |  |  |  |  |  |  |
| Исследование                                                                          | AG_CR35 Q     | Q.      | Long all the manual field    | 18-04-1968   |  |  |  |  |  |  |  |  |
|                                                                                       | RU7651R Q     | ð       | HERE BOTTED VI, H. G.        | . 30-12-1963 |  |  |  |  |  |  |  |  |
| ✓ Контроль качества за 2 лня                                                          | GP201_K1 Q    | ď       | Personal and a second second | 19-03-1951   |  |  |  |  |  |  |  |  |
| 2 HUU                                                                                 | SRVDOC Q      | ď       | aperta Capital Especiales    | 18-09-1960   |  |  |  |  |  |  |  |  |

Рисунок 44 Выбор рабочего списка «Контроль качества за 2 дня»

- 3. Заполнить поля поиска см. подробнее Рисунок 45:
  - Фамилия пациента (вводить латиницей)
  - Дата исследования
  - Тип модальности
  - Инвентарный номер

| Поиск                  |                                     |                 |                        |            |                            |      |
|------------------------|-------------------------------------|-----------------|------------------------|------------|----------------------------|------|
| Критерии поиска        |                                     |                 |                        |            |                            |      |
|                        | E                                   | 3 Система       |                        |            |                            |      |
| План процедуры         | <ul> <li>Номер пациента</li> </ul>  | 1               | Aliev                  |            | Имя пациента               |      |
| Дата рождения пациента | ✓ CT                                | <b>_</b>        | Инвентарный номер      |            | Дата исследования (период) | -    |
| 17-11-2016             | <ul> <li>Название исполн</li> </ul> | яющего отделени | Диагностический кабине | em         | Диагностическое устройство | 2    |
|                        |                                     |                 |                        | Поиск      | Стоп Очистить Расширен     | нный |
| 1 исследование 🧞       |                                     |                 |                        |            |                            |      |
| Диагностическое уст    | Имя и номер п                       | ациента 🔺       | Инвентарный номер      | Дата запла | ан Время запла Название п  | ро   |
| KDC4 🚱                 | ď                                   | 87              | 227715                 |            | CT_UNKNO                   | W    |

### Рисунок 45 Заполненный раздел «Поиск»

4. Выбрать исследование, нажать правую кнопку мыши из выпадающего списка, выбрать «Начать КК» см. подробнее Рисунок 46.

| <ul> <li>Рабочни стол получения изображении - 8.</li> <li>райл Область списков Инструменты Справ</li> </ul> | и. 1 505<br>Ika     |              |                                   |                       |             | 10-12                      | -2010, 17:01 =  |  |
|----------------------------------------------------------------------------------------------------|---------------------|--------------|-----------------------------------|-----------------------|-------------|----------------------------|-----------------|--|
|                                                                                                    | Unknown             | 12-02-1958 🤉 | 910467.001                        |                       |             |                            |                 |  |
| О Начать КК - В Дополнительно                                                                               | Изображения -       | 🖏 Открыть    | список 휞 Пациент прибыл 📫         | Новый Дополнительно 🕶 |             |                            |                 |  |
| ацатые запания (4)                                                                                          |                     | **** ·       |                                   |                       | J           |                            |                 |  |
|                                                                                                    | Поиск               |              |                                   |                       |             |                            |                 |  |
| Голучение изооражения (                                                                                     |                     |              |                                   |                       |             |                            |                 |  |
| Компьютерная томография органов                                                                             | ма притерии поиска  |              |                                   |                       |             |                            |                 |  |
| грудной полости, 01-09-2016, 09:16)                                                                         |                     |              | В Система                         |                       |             |                            |                 |  |
| Получение изображения                                                                                       | План процедуры      | Ŧ            | Номер пациента                    | Фамилия пациента      |             | Имя пациента               |                 |  |
| компьютерная томография органов                                                                             | Дата рождения пацие | нта 💌        | СТ 🔻                              | Инвентарный номер     |             | Дата исследования (период) |                 |  |
| грудной полости, 13-09-2016, 12:39)                                                                         | 17-11-2016          |              | Название исполняющего отделени    | Пиагностический кабин |             | Пивеностическо             | е устройство    |  |
| Получение изображения                                                                                       | 11-11-2010          |              |                                   |                       |             | 44461700770466N0           | s youngoodenneo |  |
| (E                                                                                                    |                     |              |                                   |                       | Поиск       | Стоп Очисти                | гь Расширенн    |  |
| томография глазниц. 04-10-2016 15                                                                           | E44 uconcence and   |              |                                   |                       |             |                            |                 |  |
| 11)                                                                                                    | 544 исследования ср |              |                                   |                       |             |                            |                 |  |
| KK ( CR_Forearm.                                                                                            | Диагностическое уст |              | Имя и номер пациента 🔺            | Инвентарный номер     | Дата заплан | Время запла                | Название пр     |  |
| _010, 16-12-2016, 13:29)                                                                                    | GP 67               | ď            | EKSEL VALLELANDADA                | AGFA000000558423      | 17-11-2016  | 10:46                      | Компьютерна     |  |
|                                                                                                    | GP 67               | ď            | ENDER VIEWENDON                   | AGFA000000558431      | 17-11-2016  | 10:51                      | Компьютерна     |  |
|                                                                                                    | KDC4                | େ ପ"         | a test of the second second in    | 227715                |             |                            | CT_UNKNOW       |  |
|                                                                                                    | GCK4                | Q Q AN       | IEL'KINA Q Начать КК              |                       |             |                            | CT_SINUS0       |  |
|                                                                                                    | GP175               | 😧 Q          | Дополнительно                     |                       |             |                            | CT_UNKNOW       |  |
|                                                                                                    | PTD15               | 😧 Q          | Изображения                       | 514                   |             |                            | Компьютерна     |  |
|                                                                                                    | PTD15               | 😧 Q          | Recopution                        | 514                   |             |                            | Компьютерна     |  |
| бзоры действий 🛛 🔕                                                                                          | FDC5                | 😧 Q          |                                   |                       |             |                            | CT_UNKNOW       |  |
| RUS Списки Р/Лаборантов (все) 👻                                                                             | GP 67               | ď            | Назначить мне                     | 588                   | 17-11-2016  | 11:57                      | Компьютерна     |  |
|                                                                                                    | KDC4                | 😯 🍳 🗉        | Слияние пациента                  |                       |             |                            | CT_UNKNOW       |  |
| • To do 1021 итого                                                                                          | GP195               | 😯 🖉 👘        | Проверка направления              | •                     |             |                            | CT_UNKNOW       |  |
| ополнительно 🔻                                                                                              | KDC4                | 😯 🌻 🗉        | Отменить процедуры                |                       |             |                            | CT_UNKNOW       |  |
| Исспедование 78                                                                                             | KDC4                | 😯 🖉 👘        | 🔤 😥 Пациент прибыл                |                       |             |                            | CT_UNKNOW       |  |
|                                                                                                    | KDC4                | 😯 🌻 🗉        | Приоритет задания                 | •                     |             |                            | CT_UNKNOW       |  |
| 2 пис                                                                                                    | KDC4                | 🔞 d' 👘       | Печать                            | •                     |             |                            | CT_UNKNOW       |  |
| 2 дпл                                                                                                    | GP 67               | Q =          | 🖉 Правка направления              | 212                   | 17-11-2016  | 17:15                      | Компьютерна     |  |
| ollow-up =                                                                                                  | KDC4                | 😧 Q          | 📫 Новый                           |                       |             |                            | CT_UNKNOW       |  |
| onow-up +                                                                                                   | GCK4                | 😧 Q 👘        |                                   |                       |             |                            | CT_H            |  |
| Выполнено сегодня 0                                                                                         | GCK4                | 😧 Q          | Ф Ингерт изобрание для            | norono magnenia       |             |                            | CT_HEADol       |  |
| Исследования                                                                                                | KDC4                | 😢 🏹 👘        | импорт изооражении                | •                     |             |                            | CT_UNKNOW       |  |
| р/лаборанта                                                                                                 | GP195               | 😢 🏹 👘        | Difference R.A. Universite        | 2665                  |             |                            | CT_UNKNOW       |  |
| Импортированные 130                                                                                         | GCK4                | 🔞 🖉 📃        | EVDEND'S A United Sector          |                       |             |                            | CT_CHESTc       |  |
| исследования                                                                                                | KDC4                | 0            | sector ballers installed interest | 227726                |             |                            | CT LINKNOW      |  |

Рисунок 46 Инициализация контроля качества

- 5. «Контроля качества» состоит из разделов см. подробнее Рисунок 47:
  - 1. Действие КК
  - 2. Источник
  - 3. Цель
  - 4. Результаты поиска

| Действие КК Исправить/объединить - 1 |                  |                  |                   |                 |             |                                   |                 |               |                           |                   |  |
|--------------------------------------|------------------|------------------|-------------------|-----------------|-------------|-----------------------------------|-----------------|---------------|---------------------------|-------------------|--|
| Істочник                             |                  | Имя пациента     | Фонетическое Н    | омер пациен Ин  | вентарный Н | Название про                      | Дата/время ис   | Тип модально  | Количество серий          | Количество из     |  |
| 0                                    | 😧 👁              | senance () care. | 20                | 0161215-01-0    | C           | CR_Forearm                        | 15-12-2016, 08  | CR            | 1                         | 1                 |  |
| E C                                  |                  |                  |                   |                 |             |                                   |                 |               |                           |                   |  |
| ель                                  | Номер пациента   |                  | 1001001 0.0       | l               |             | Unknown                           |                 |               | Дата создания направления |                   |  |
| (3)                                  | Название исполня | ющего отделени   | я Тип мода        | Тип модальности |             | <ul> <li>Код процедуры</li> </ul> |                 |               | Инвентарный номер         |                   |  |
| 1                                    | 1 исследование 🖏 |                  |                   |                 |             |                                   |                 |               | Поиск                     | Стоп Очис         |  |
|                                      |                  | Имя пацие        | ента Фонетическое | Номер пациен.   | Инвентарный | й Название п                      | ро Дата/время   | ис Тип модаль | но Количество се          | ерий Количество и |  |
|                                      | 0 0 🌈            |                  | 100               | 20161126-01-0   |             | CR_Handc                          | old 26-11-2016, | 22 CR         | 1                         | 1                 |  |
|                                      |                  | 11               |                   |                 |             |                                   |                 |               |                           |                   |  |

### Рисунок 47 Контроль качества

6. Из выпадающего списка раздела «Действие КК» выбрать «Разбить». В Разделе «Источник» появится значок , который обозначает из какого исследования будут переноситься изображения, далее нажать Очистить см. подробнее Рисунок 48.

| Действие КК | Разбить        | <b>v</b>          |              |                 |             |              |                                   |              |                           |               |  |
|-------------|----------------|-------------------|--------------|-----------------|-------------|--------------|-----------------------------------|--------------|---------------------------|---------------|--|
| Источник    |                | Имя пациента      | Фонетическое | Номер пациен    | Инвентарный | Название про | Дата/время ис                     | Тип модально | Количество серий          | Количество из |  |
|             | L 0 👁          | servers a D Long. |              | 20161215-01-0   |             | CR_Forearm   | 15-12-2016, 08                    | CR           | 1                         | 1             |  |
|             |                |                   |              |                 |             |              |                                   |              |                           |               |  |
| Цель        | Номер пациента |                   | 100.00       | Servers A.C.    |             | Unknown      |                                   |              | Дата создания направления |               |  |
|             | 107 ГП ОЛД     |                   | Тип ма       | Тип модальности |             | 🔻 Код процед | <ul> <li>Код процедуры</li> </ul> |              | Инвентарный номер         |               |  |
|             |                |                   |              |                 |             |              |                                   |              | Поиск                     | Стоп Очи      |  |

Рисунок 48 Выбор «Разбить»

- 7. В разделе «Цель» необходимо заполнить поля:
  - 1. Фамилия пациента (кириллицей)
  - 2. Имя пациента
  - 3. Название исполняющего отделения (указать номер отделения, в котором работаете)
  - 4. Нажать «Поиск»
  - 5. Из сформированного списка выбрать пациента, которому будет присвоен значок , показывающий кому будут переноситься изображения см. подробнее Рисунок 49.

| Действие КК Разбить | <b>v</b>                                                                   |                 |                   |                 |  |
|---------------------|----------------------------------------------------------------------------|-----------------|-------------------|-----------------|--|
| Источник            | Имя пациента Фонетическое Номер пациен Инвентарный Название про Дата/время | ис Тип модально | Количество серий  | Количество из   |  |
|                     |                                                                            |                 |                   |                 |  |
| Цель Номер пациент  | Рален Вален                                                                |                 | Дата создания нап | равления 💌      |  |
| (3) 107 ГП ОЛД      | Тип модальности 💌 Код процедуры                                            |                 | Инвентарный номер |                 |  |
| 3 исследования      | Ê.                                                                         |                 | Поиск             | Стоп Очистить   |  |
|                     | и Ина волновто                                                             |                 | Копицество серий  | й Колицество из |  |
|                     | АGFA0000000 Магнитно-резо 18-06-20                                         | 5, 13 MR        | 7                 | 89              |  |
|                     | АGFA0000000 Магнитно-резо 25-05-20                                         | 5, 11 MR        | 5                 | 71              |  |
|                     | АGFA0000000 Магнитно-резо 18-06-20                                         | 5, 12 MR        | 5                 | 72              |  |

Рисунок 49 Выбор пациента из результатов поиска

Обязательно удостоверьтесь в том, что выбран именно нужный пациент.

8. Нажать на панели инструментов

см. подробнее Рисунок 50.

| <b>.</b>     | -                  | ×                    |                                     |             |                            |                                                                                                    |                    |                       |                        |  |  |  |
|--------------|--------------------|----------------------|-------------------------------------|-------------|----------------------------|----------------------------------------------------------------------------------------------------|--------------------|-----------------------|------------------------|--|--|--|
| Рабочии ст   | ол получения изобр | ражении - 8.0.1 SU5  |                                     |             |                            |                                                                                                    |                    | 1                     | 6-12-2016, 17:21 😑 🗖 🗱 |  |  |  |
| Файл Текстов | ый блок Инструме   | нты Справка          |                                     |             |                            | <u>ې استان کې استان کې استان کې استان کې استان کې استان کې استان کې استان کې استان کې استان کې استان کې استان کې ا</u> |                    |                       |                        |  |  |  |
|              | <u></u>            |                      | 15-07-1982 💣 201612                 | 15-01-0004  |                            | 1 из 1 задание                                                                                                    |                    |                       |                        |  |  |  |
| 📫 Разбить    | 🗸 КК не требу      | ется 🛛 🔠 Изображения | Дополнительно 🕶   🚺                 | ) (5)       |                            |                                                                                                    |                    |                       |                        |  |  |  |
| Действие КК  | Разбить            | Ŧ                    |                                     |             |                            |                                                                                                    |                    |                       |                        |  |  |  |
| Источник     | 0 0                | Имя пациента Фонетич | еское Номер пациен<br>20161215-01-0 | Инвентарный | Название про<br>CR_Forearm | Дата/время ис<br>15-12-2016, 08                                                                                        | Тип модально<br>CR | Количество серий<br>1 | Количество из<br>1     |  |  |  |
|              |                    |                      |                                     |             |                            |                                                                                                    |                    |                       | 2                      |  |  |  |
| Цель         | Номер пациента     | 9                    | Иванова                             |             | Вале                       |                                                                                                    |                    | Дата создания напр    | авления 🔻              |  |  |  |
|              | 107 ГП ОЛД         |                      | Тип модальности                     |             | Код процеду                | оцедуры Инвентарный номер                                                                                              |                    |                       |                        |  |  |  |
|              | 3 исследования 🤻   | 2                    |                                     |             |                            |                                                                                                    |                    | Поиск                 | Стоп Очистить          |  |  |  |
|              |                    | Имя пациен           | га Фо Номер п.                      | Инвентарный | Название про               | Дата/время ис.                                                                                                    | . Тип модально.    | . Количество серий    | Количество из          |  |  |  |
|              |                    |                      | Photo in the                        | AGFA0000000 | Магнитно-резо.             | 18-06-2015, 12.                                                                                                    | MR                 | 5                     | 72                     |  |  |  |
|              |                    |                      | Photo City                          | AGFA0000000 | Магнитно-резо.             | 18-06-2015, 13.                                                                                                    | MR                 | 7                     | 89                     |  |  |  |
|              |                    | reacts fare-rea      | Pear mail                           | AGFA0000000 | Магнитно-резо.             | 25-05-2015, 11.                                                                                                    | MR                 | 5                     | 71                     |  |  |  |

### Рисунок 50 Нажать «Разбить»

 В диалоговом окне «Разбить» с двумя записями см. подробнее Рисунок 51.

Условные обозначения:

из какого исследования будут переноситься снимки

в какое исследование будут перенесены снимки

Для выбора снимков, которые будут перенесены необходимо см. подробнее Рисунок 51:

Страница 36 из 46

- 1. Выбрать пациента с обозначением О.
- 2. Выделить снимки на боковой панели, на которых появится значок
- 3. В столбцах «До» и «После» будет указано, какое количество снимков будет перенесено.
- 4. Нажмите кнопку «Разбить».

|                                                                                | МАРТИН, ТОМАС 03.                           | 03.1969 <b>J</b>                           |                                             |           |                                     |                          |          |
|--------------------------------------------------------------------------------|---------------------------------------------|--------------------------------------------|---------------------------------------------|-----------|-------------------------------------|--------------------------|----------|
|                                                                                |                                             | HP GC 2x2 Series                           |                                             |           |                                     |                          |          |
| Head/Brain MAPT/IH, TOM.<br>ACC#AGFA00000000990 03.03.1969<br>24.08.2016 11:31 | AC (M)                                      |                                            |                                             | ACC       | Head/<br>#AGFA0000000<br>24.08.2016 | /Brain<br>00990<br>11:31 |          |
|                                                                                |                                             |                                            |                                             |           |                                     | 24.08.2016<br>11:28      | <b>^</b> |
|                                                                                |                                             |                                            |                                             |           |                                     |                          |          |
| 🧇 Разбить                                                                      |                                             |                                            |                                             | - (       | 3) <sup>™</sup>                     |                          |          |
| Отметить изображения надлежащим (<br>Инвентарный номер                         | символом   накладка невозмо<br>Имя пациента | жна   не отмеченные изображен<br>Процелура | ия останутся в исходном иссле<br>Лата/время | довании ' | После                               | 1. QC_Series             |          |
|                                                                                | and then thereof                            | Компьютерная томография                    | 24.08.2016, 11:28                           | 1225      | 538                                 | 8                        |          |
| AGFA0000000841                                                                 | Phases, Insural Phaseses                    | Магнитно-резонансная том                   | 30.08.2016, 09:53                           | 0         | 687                                 |                          |          |
|                                                                                |                                             |                                            |                                             | Разбить   | Отмена                              |                          |          |
| 60mm                                                                           |                                             |                                            |                                             |           | 60                                  | 0mm 2. BRAIN 258         | 2)       |
|                                                                                |                                             |                                            | hall                                        |           |                                     | ° _ ^                    |          |

### Рисунок 51 Выбор снимков для переноса

10. Для подтверждения операции нажать кнопку «Разбить в любом случае» см. подробнее Рисунок 52.

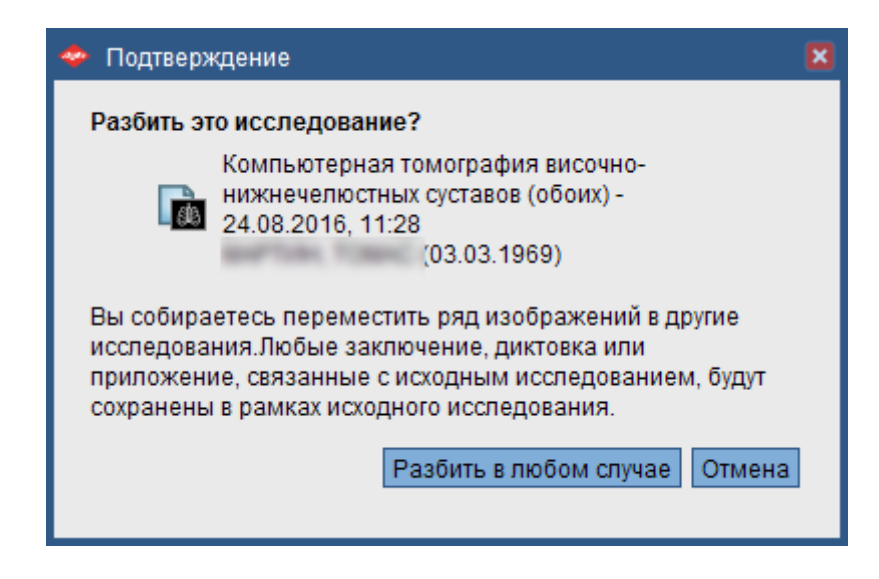

Рисунок 52 Подтверждение «Разбить»

11. Для сброса задачи нажмите кнопку «Отмена» см. подробнее Рисунок 51.

Страница 37 из 46

# 1.7 Слияние пациента

Для объедения направлений, созданных для одного пациента, необходимо воспользоваться процедурой слияние пациента. Чтобы выполнить слияние пациента необходимо:

#### ВАЖНО

Все данные исходной карточки пациента над которой проводится слияние будут перенесены в целевую карту пациента, исходная карта пациента перестанет существовать.

- 1. На панели инструментов навигации нажать 😕
- 2. Выполнить поиск пациента.
- 3. Выбрать пациента из сформированного списка.
- На панели инструментов для работы над заданиями нажать «Дополнительно», далее из выпадающего списка выбрать «Слияние пациента» см. подробнее Рисунок 53.

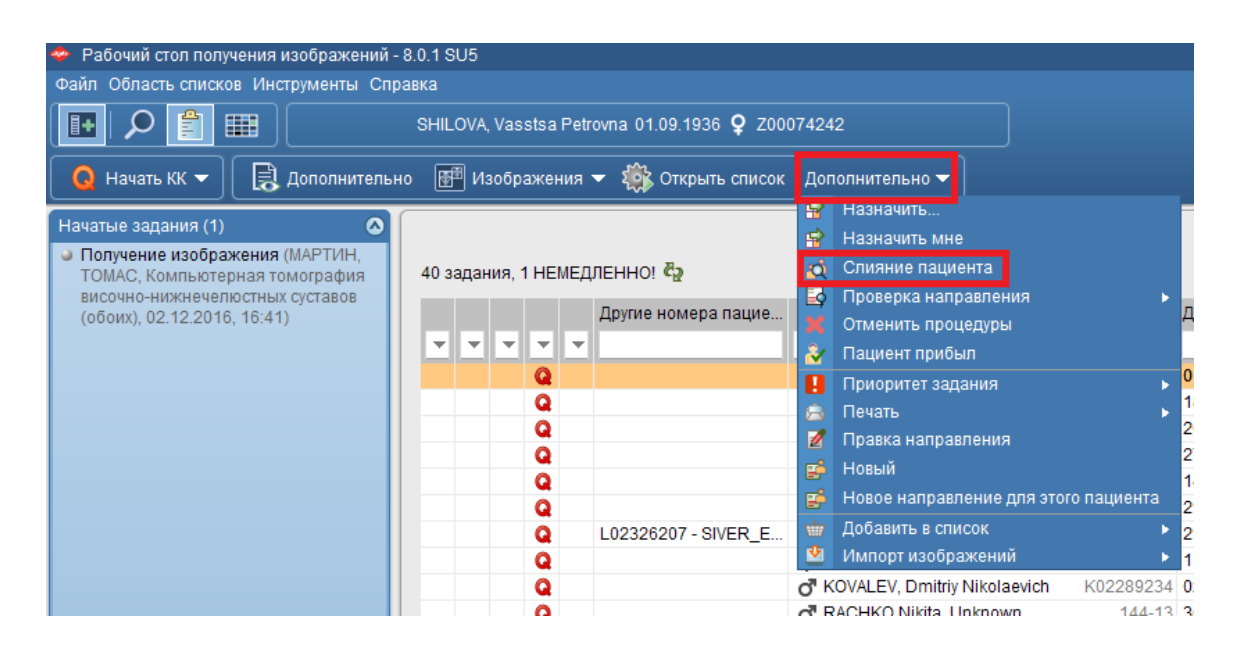

### Рисунок 53 Выбор «Слияние пациента»

5. Из списка, который система составит автоматически на основании совпадений, выбрать целевую карту пациента. Нажать «ОК» см. подробнее Рисунок 54.

| 🗇 Слияние пациентов                                        |                                                                      |                |                             | ×        |  |  |  |  |  |  |  |  |  |
|------------------------------------------------------------|----------------------------------------------------------------------|----------------|-----------------------------|----------|--|--|--|--|--|--|--|--|--|
| Выполнить слияние этого неизвестн                          | Выполнить слияние этого неизвестного пациента с пациентом в системе: |                |                             |          |  |  |  |  |  |  |  |  |  |
| 🖁 Иванова, Ольга (09.09.1978 (38 г)) 🌻                     |                                                                      |                |                             |          |  |  |  |  |  |  |  |  |  |
| • Выберите оптимальное соответствие для пациента в системе |                                                                      |                |                             |          |  |  |  |  |  |  |  |  |  |
| Фамилия  Кравченко                                         | Имя<br>Ольга                                                         | Пол<br>Женский | Дата рождения<br>09.09.1978 |          |  |  |  |  |  |  |  |  |  |
|                                                            |                                                                      |                |                             |          |  |  |  |  |  |  |  |  |  |
|                                                            |                                                                      |                |                             |          |  |  |  |  |  |  |  |  |  |
| <                                                          | III                                                                  |                |                             | >        |  |  |  |  |  |  |  |  |  |
| О Поиск другого пациента                                   |                                                                      |                |                             |          |  |  |  |  |  |  |  |  |  |
| Фамилия Имя                                                | Пол 🔻                                                                | Дата рожден    | Patient ID                  |          |  |  |  |  |  |  |  |  |  |
|                                                            |                                                                      |                | Поиск                       | UCTIATE. |  |  |  |  |  |  |  |  |  |
| õ                                                          |                                                                      |                | HONCK                       | СТИТВ    |  |  |  |  |  |  |  |  |  |
| Фамилия                                                    | Имя                                                                  | Пол            | Дата рождения               |          |  |  |  |  |  |  |  |  |  |
|                                                            |                                                                      |                |                             |          |  |  |  |  |  |  |  |  |  |
|                                                            |                                                                      |                |                             |          |  |  |  |  |  |  |  |  |  |
|                                                            |                                                                      |                |                             |          |  |  |  |  |  |  |  |  |  |
| <                                                          | lin                                                                  |                |                             | >        |  |  |  |  |  |  |  |  |  |
| О Зарегистрировать нового пациент                          | а в соответствии с данными DIC                                       | OM             |                             |          |  |  |  |  |  |  |  |  |  |
|                                                            |                                                                      |                | ОКС                         | тмена    |  |  |  |  |  |  |  |  |  |

Рисунок 54 Выбор оптимального соответствия для пациента

- 6. Если необходимый пациент не предложен в качестве оптимального варианта, выбрать «Поиск другого пациента» см. подробнее Рисунок 55:
  - Заполнить по необходимости поля Фамилия, Имя, Пол, дата рождения, Patient ID, можно заполнить только одно поле
  - Нажать «Поиск»
  - Выбрать пациента
  - Нажать «ОК»

| 💠 Слияние пациентов                                                  |                                 |                  | ×              |  |  |  |  |  |  |  |  |
|----------------------------------------------------------------------|---------------------------------|------------------|----------------|--|--|--|--|--|--|--|--|
| Выполнить слияние этого неизвестно                                   | го пациента с пациентом в систе | еме:             |                |  |  |  |  |  |  |  |  |
| 🐣 ANISKIN Mikhail Ivanovich, Unknown (11.01.1960 (56 r)) 🗗 O02288660 |                                 |                  |                |  |  |  |  |  |  |  |  |
| О Выберите оптимальное соответствие для пациента в системе           |                                 |                  |                |  |  |  |  |  |  |  |  |
| Фамилия                                                              | Имя                             | Пол              | Дата рождения  |  |  |  |  |  |  |  |  |
|                                                                      |                                 |                  |                |  |  |  |  |  |  |  |  |
|                                                                      |                                 |                  |                |  |  |  |  |  |  |  |  |
|                                                                      |                                 |                  |                |  |  |  |  |  |  |  |  |
| <                                                                    | III                             |                  | >              |  |  |  |  |  |  |  |  |
| Поиск другого пациента                                               |                                 |                  |                |  |  |  |  |  |  |  |  |
| Фамилия Михаил                                                       | Пол                             | Лата рожден      | Patient ID     |  |  |  |  |  |  |  |  |
|                                                                      |                                 | данна ролоон     |                |  |  |  |  |  |  |  |  |
|                                                                      |                                 |                  | Поиск Очистить |  |  |  |  |  |  |  |  |
| 1 результат 🖏                                                        |                                 |                  |                |  |  |  |  |  |  |  |  |
| Фамилия                                                              | Имя                             | Пол<br>Мокской п | Дата рождения  |  |  |  |  |  |  |  |  |
|                                                                      | милаил                          | мужской п        | 23.10.1330     |  |  |  |  |  |  |  |  |
|                                                                      |                                 |                  |                |  |  |  |  |  |  |  |  |
| <                                                                    |                                 |                  | >              |  |  |  |  |  |  |  |  |
|                                                                      |                                 | NH .             |                |  |  |  |  |  |  |  |  |
| <ul> <li>зарегистрировать нового пациента</li> </ul>                 | а в соответствии с данными DICC |                  |                |  |  |  |  |  |  |  |  |
|                                                                      |                                 |                  | ОК Отмена      |  |  |  |  |  |  |  |  |

Рисунок 55 Поиск другого пациента

### 1.8 Задания печати и экспорта

Диалоговое окно «Печать и экспорт» отображается на всех рабочих столах, упрощая процедуру распределения изображений и заключений посредством печати, сохранения на внешних носителях и передачи. Например, задания печати и экспорта позволяют выдавать пациентам заключения и изображения на пленке или компакт-диске после получения соответствующих изображений.

# 1.8.1 Печать данных DICOM

При необходимости можно печатать данные DICOM одного или нескольких исследований.

Для выполнения печати данных DICOM:

 Выбрать исследование из активного списка, нажать правую кнопку мыши, далее из выпадающего списка выбрать «Печать», затем «Печать и экспорт» см. подробнее Рисунок 56.

|                                                                                  | 0.4.01/5           |                           |                                                    |          |                                     |       |                 |               |            |
|----------------------------------------------------------------------------------|--------------------|---------------------------|----------------------------------------------------|----------|-------------------------------------|-------|-----------------|---------------|------------|
| Рабочий стол получения изображений -<br>файл. Область слисков. Инструменты. Спра | 5.0.1 SUS          |                           |                                                    |          |                                     |       |                 |               |            |
|                                                                                  | Яковлева Олы       | а Влалимировна 09 09 1967 | • •                                                |          |                                     |       |                 |               |            |
|                                                                                  | 71100310000, 03101 |                           | <u>+</u>                                           |          |                                     |       |                 |               |            |
| Получение изображения 🕟 🥑 🕕                                                      | ) 🕥   🛞 ][         | 良 Дополнительно  🗃        | Изображения 👻 🏟 Отк                                | рыть     | список 🖧 Пациент не прибыл Дог      | толни | тельно 🕶 🗌      |               |            |
|                                                                                  |                    |                           |                                                    |          |                                     |       |                 |               |            |
| Пачатые задания (0)                                                              |                    |                           |                                                    |          |                                     |       |                 |               |            |
| (Яковлева, Ольга Владимировна,                                                   | 22 задания 🖏       |                           |                                                    |          |                                     |       |                 |               |            |
| Компьютерная томография                                                          |                    |                           | Mug u uouon g                                      |          |                                     | 14    |                 | THE MORDE     | _          |
| толстого кишечника (КТ-<br>колонография) 29 11 2016 10:23)                       |                    | другие помера пацие       | имли номер на                                      | ацие     | пта дата рожден Колич               | - VIP | вентарный номер | тип модал     |            |
| <ul> <li>Получение изображения (Ку, Ку Ку,</li> </ul>                            |                    | ×                         |                                                    |          |                                     | _     |                 |               |            |
| Компьютерная томография                                                          | • *                | AG00000602 - MOWA         | Яковлева, Ольга Влади                              |          | Начать получение изображений        |       | 00000000885     | CT            | Компьюте   |
| органов брюшной полости с                                                        |                    | AG00000603 - MOWA         | О Василевскии, Иван Андр                           | 1        | Завершить получение изображений     |       | 00000000886     | CI            | Компьюте   |
| контрастированием. 02.12.2016. 16:                                               |                    | AG00000604 - MOWA         | Владимирскии, Владим                               |          | Приостановить получение изображени  | й     | 00000000887     | CI            | компьюте   |
| 34)                                                                              | <b>X</b>           | AG00000021 - MOWA         | Октябрыская, Оксана Бл<br>Октябрыская, Оксана Бл   |          | Обратить начало получения изображе  | ний   | 00000000000000  | CT, MR        | консульта  |
| <ul> <li>Получение изображения (МАРТИН,</li> </ul>                               |                    | AG00000041 - MOWA         | Сидоров, Сидор                                     |          | Отменить получение изображений      |       | 000000000925    | CT, MR        | консульта  |
| ТОМАС, Компьютерная                                                              |                    | AG00000381 - MOWA         | 0. 22, 22                                          |          | Лополнительно                       |       | 000000000963    | OT            | компьюте   |
| нижнечелюстных суставов (обоих).                                                 |                    | AG00000681 - MOWA         | Уланова, Опыта Вячесна<br>О Анализа, Виана Вячесна |          | Изображания                         |       | 000000000983    | DTIOT         | компьюте   |
| 02.12.2016, 16:41)                                                               |                    | AG0000082 - MOWA          | Антонова, лидия влади                              | ~        | Изооражения                         |       | 00000000984     | PI/CI         | компьюте   |
| 🛛 Получение изображения 🚽                                                        |                    | AG00000684 - MOWA         | С СОКОЛОВ, ИВАН ИВАНОВИЧ                           | B        | назначить                           |       | 000000000986    | CT            | компьюте   |
| (Антонова, Лидия Владимировна,                                                   |                    | AG00000687 - MOWA         | O MAPTUH, TOMAC                                    | Q        | Слияние пациента                    |       | 000000000990    | CT            | компьюте   |
| наппочечников 02 12 2016 20:18)                                                  | <b>T</b>           | AG00000687 - MOWA         | O MAPTVIH, TOMAC                                   | Q        | Задание КК                          | •     | 000000000994    |               | компьюте   |
| Получение изображения                                                            |                    | AG00000081 - MOWA         | О Бисемоаев, тимур марс                            |          | Проверка направления                | •     | 000000001001    | MR            | магнитно-р |
| (Тестовский, 003 Ивановвич, 🛛 🖌                                                  | • •                | AG0000002 - MOWA          | О. тестовский, обзиванов                           |          | Отменить процедуры                  |       | 000000001002    | PI/CI         | компьюте   |
|                                                                                  | T A                | AG00000092 - MOWA         | О сидоров, иван иванович                           | â        | Пациент не прибыл                   |       | 000000000997    | CD            | Компьюте   |
| Созоры деиствии                                                                  | T                  | AG00000721-MOWA           | O' Teci, 44                                        | H        | Приоритет задания                   | •     | 000000001041    | OT OD         | компьюте   |
| _RUS Списки Лаборантов (все) 🛛 👻                                                 |                    | AG00000721-MOWA           | 0. 100=5m. On an Deserve                           | R        | Печать                              | ۰.    | 🕞 Печать и эксп | орт           | компьюте   |
| 😂 То do 39 итого                                                                 |                    | AG00000741 - MOWA         | НОябрь, Ольга Владимі<br>О НОябрь, Ольга Владимі   | 1        | Правка направления                  |       | 🕞 Создать задан | ие печати и : | экспорта   |
|                                                                                  |                    | AG00000741 - MOWA         | Ноябрь, Ольга Владими                              | -        | Новый                               |       | 🔒 Печать ярлык  | а и документа | а          |
| Дополнительно -                                                                  |                    | AG00000761 - MOWA         | Смирнов Илья Юри ори                               |          | Новое направление для этого пациент | a     | 🔒 Печать списка |               |            |
| 🗹 Подготовка 🛛 🛛 🖉                                                               |                    | AG000007077 MOWA          | О Якорпера Опыта Влалии                            | <u> </u> |                                     |       | 00000001161     | MG SR         | Oficenacia |
| Исспелование 22                                                                  |                    | AG00000801 - MOWA         |                                                    |          | Доодвить в список                   |       | 000000001181    | CT.           | Компьюте   |
|                                                                                  |                    | 1000000001 - MOWA         | U NJ, NJ NJ                                        |          | импорт изооражений                  |       | 00000001101     | 01            | Romitbiole |

Рисунок 56 Инициализация задачи «Печать и экспорт»

2. Перейдите во вкладку «Печать DICOM» см. подробнее Рисунок 57.

| 🗢 Печать и экспорт                                                                                                    |                               |                                         |  |  |  |  |  |  |
|----------------------------------------------------------------------------------------------------|-------------------------------|-----------------------------------------|--|--|--|--|--|--|
| Распределить заключение   Сохранит                                                                                                    | ь на носителе   Переход DICOM | Печать DICOM                            |  |  |  |  |  |  |
| Выберите экспортируемые исследования: Выбрано 1                                                                                                |                               |                                         |  |  |  |  |  |  |
| Колльотерная токография высочно-нижнечелюстных суставев (обоих) - 24.08.2016, 11:28 - 1225<br>Мартин, тображения<br>Мартин, томас (03.03.1969) |                               |                                         |  |  |  |  |  |  |
|                                                                                                    | _                             |                                         |  |  |  |  |  |  |
|                                                                                                    | • Исследование                | n i i i i i i i i i i i i i i i i i i i |  |  |  |  |  |  |
| Диапазон:                                                                                                    | О Ключевые изображения 🔪      | Best in set, Complete acqui •           |  |  |  |  |  |  |
|                                                                                                    | О Переназначение изображени   | ий или серий Сброс                      |  |  |  |  |  |  |
| Принтер:                                                                                                    |                               | ·                                       |  |  |  |  |  |  |
| Предустановка принтера:                                                                                                    |                               | *                                       |  |  |  |  |  |  |
| Ориентация:                                                                                                    | Книжная ориентация            | · ·                                     |  |  |  |  |  |  |
| Формат пленки:                                                                                                    | 14INX17IN                     | (5) •                                   |  |  |  |  |  |  |
| Компоновка пленки:                                                                                                    | STANDARD\1,1                  |                                         |  |  |  |  |  |  |
| Количество экземпляров:                                                                                                    | 1                             | <b>.</b>                                |  |  |  |  |  |  |
| Количество пленок:                                                                                                    | 1225                          |                                         |  |  |  |  |  |  |
| Скрыть демографические данные:                                                                                                    |                               | 0                                       |  |  |  |  |  |  |
| В натуральную величину:                                                                                                    |                               | (6)                                     |  |  |  |  |  |  |
|                                                                                                    |                               | Печать Печать и закрыть Закрыть         |  |  |  |  |  |  |

Рисунок 57 Окно «Печать DICOM»

 Снимите флажки, отмечающие исследования, которые вы не хотите распечатывать. Заданные опции применимы ко всем выбранным исследованиям.

- 4. Выберите область применения.
  - Исследование экспорт всего исследования
  - Ключевые изображения выбор из выпадающего списка релевантных категорий ключевых слов
- 5. В списке мест назначения установите флажки для одного или нескольких мест назначения, куда нужно отправить данные:
  - Принтер
  - Предустановленный режим принтера предварительно заданные настройки, как, например, тип модальности, ширина окна И яркость/контрастность. Например, если при создании предустановленного режима ΒЫ выбрали специфический ТИП модальности, этот предустановленный режим будет использоваться при выборе изображений этой модальности.
  - Ориентация
  - Формат пленки доступен только когда снят флажок «В натуральную величину
  - Компоновка пленки способ, которым изображение размещается на пленке. Например, вы можете выбрать компоновку, при которой отпечаток делится на четыре ряда, в каждом из этих рядов располагается по три изображения. Применяется компоновка из профиля процедуры, если таковая задана. Если она не задана, используются компоновки пленки по умолчанию для данного типа модальности, заданные в системных настройках.
  - Количество экземпляров
  - Количество пленочных носителей рассчитывается автоматически
  - Скрыть демографические данные если опция выбрана, демографические данные пациентов не выводятся на печать.

 В натуральную величину — Если опция выбрана, система подбирает поддерживаемый формат пленки, к примеру, «Стандарт\1,1». Таким образом возможна печать изображений в натуральную величину.

6. Выполнив все необходимые действия, щелкните Печать и закрыть.

Немедленно начнется операция экспорта и отобразится флажок. Флажок не указывает на успешное завершение экспорта; он подтверждает инициирование операции экспорта в данной вкладке. В случае сбоя экспорта отобразится сообщение об ошибке.

# 1.8.2 Сохранение исследования на внешнем носителе USB/DVD

Можно сохранять изображения или ключевые изображения из исследований с заключением или без такового на носители данных, например, носитель USB или DVD.

Для сохранения исследований вместе с заключениями или без них на другие носители:

 Выбрать исследование из активного списка, нажать правую кнопку мыши, далее выбрать из выпадающего списка «Печать», затем «Печать и экспорт» см. подробнее Рисунок 58.

| Рабочий стол получения изображений -                                               | 8.0.1 SU5    |                                       |                                                  |             |                                                                                                    |                                         |                                         |            |
|------------------------------------------------------------------------------------|--------------|---------------------------------------|--------------------------------------------------|-------------|----------------------------------------------------------------------------------------------------|-----------------------------------------|-----------------------------------------|------------|
| Файл Область списков Инструменты Спра                                              | авка         |                                       |                                                  |             |                                                                                                    |                                         |                                         |            |
|                                                                                    | Яковлева, Ол | ьга Владимировна 09.09.1967           | Ŷ                                                |             |                                                                                                    |                                         |                                         |            |
| Получение изображения                                                              |              | 🗟 Дополнительно া                     | Изображения 👻 🏟 Отк                              | оыть спи    | исок 🤱 Пациент не прибыл Допол                                                                                                    | пнительно 🔽                             |                                         |            |
|                                                                                    |              |                                       |                                                  |             |                                                                                                    |                                         |                                         |            |
| Начатые задания (6) 🛛 🔕                                                            |              |                                       |                                                  |             |                                                                                                    |                                         |                                         |            |
| 🛛 Получение изображения 🔼                                                          |              |                                       |                                                  |             |                                                                                                    |                                         |                                         |            |
| (Яковлева, Ольга Владимировна,                                                     | 22 задания 🧐 |                                       |                                                  |             |                                                                                                    |                                         |                                         |            |
| компьютерная томография<br>топстого кишенника (КТ-                                 |              | Другие номера пацие                   | Имя и номер п                                    | ациента     | Дата рожден Колич                                                                                                    | Инвентарный номер                       | Тип модал                               |            |
| колонография), 29.11.2016, 10:23)                                                  |              | <b>v</b>                              |                                                  |             |                                                                                                    |                                         |                                         |            |
| Получение изображения (Ку, Ку Ку,                                                  |              | AC00000602 MOMA                       |                                                  |             |                                                                                                    |                                         | CT                                      | Vourse     |
| Компьютерная томография                                                            |              | AG0000002 - MOWA                      | Улковлева, Опыта Влади                           | O Ha        |                                                                                                    | 000000000885                            | CT                                      | Компьюте   |
| органов орюшной полости с                                                          |              |                                       | О Василевский, изан Анд                          | 🥥 3a        | авершить получение изображений                                                                                                    | 000000000880                            | CT                                      | KOMITEROTO |
| контрастированием, 02.12.2016, 16:                                                 |              | AC00000621 MOWA                       | <ul> <li>Октябри скол. Околио В</li> </ul>       | О П         | риостановить получение изображений                                                                                                    | 000000000000                            | CT MP                                   | Kouguru zo |
| 34)                                                                                |              | AG00000021-MOWA                       | Октябрыкая, Оксана Б                             | 5 0         | братить начало получения изображени                                                                                                    | M 000000000000000000000000000000000000  | CT MD                                   | Koncynbra  |
| <ul> <li>Получение изображения (МАРТИН,<br/>Томмо, Конструкций, МАРТИН,</li> </ul> |              | AG00000041-MOWA                       | О сидоров, сидор                                 | 😣 O1        | тменить получение изображений                                                                                                    | 00000000925                             | CT, MR                                  | Консульта  |
| томография височно-                                                                |              | AG00000581-MOWA                       | 0 22, 22                                         |             | ополнительно                                                                                                    | 000000000000000000000000000000000000000 | CT                                      | Компьюте   |
| нижнечелюстных суставов (обоих).                                                   |              | AG0000081-MOWA                        | У Иванова, Ольта Вячесл                          |             | 20502000                                                                                                    | 00000000983                             | DTIOT                                   | Компьюте   |
| 02.12.2016, 16:41)                                                                 |              | AG00000082 - MOWA                     | Антонова, лидии влади                            |             | 2000 200000 2000 20000 | 00000000000000                          | OT                                      | Компьюте   |
| <ul> <li>Получение изображения</li> </ul>                                          |              | AG0000084 - MOWA                      |                                                  |             | азначить                                                                                                    | 00000000980                             | OT                                      | Компьюте   |
| (Антонова, Лидия Владимировна,                                                     |              | AG00000687 - MOWA                     | - MAPTUH, TOMAC                                  | a ci        | лияние пациента                                                                                                    | 000000000990                            | CT                                      | Компьюте   |
| надпочечников. 02.12.2016. 20:18)                                                  |              | AG0000087 - MOWA                      | O MAPTVIH, TOMAC                                 | <b>Q</b> 3a | адание КК                                                                                                    | 00000000994                             |                                         | Компьюте   |
| Получение изображения                                                              |              | AG0000081-MOWA                        | O. BUCEMOAES, TUMyp map                          | E I         | роверка направления                                                                                                    |                                         | MIX                                     | магнитно-  |
| (Тестовский, 003 Ивановвич, 🛛 🗹                                                    | • •          | AG0000002 - MOWA                      | О. тестовский, ооз иванов                        | 🗶 O1        | тменить процедуры                                                                                                    | 00000000002                             | PI/CI                                   | Компьюте   |
|                                                                                    |              | AG00000892 - MOWA                     | О сидоров, иван иванович                         | 🔒 Па        | ациент не прибыл                                                                                                    | 00000000997                             | 00                                      | компьюте   |
| Созоры деистыни 😈                                                                  |              | AG00000721 - MOWA                     | O' Tech, 44                                      |             | риоритет задания                                                                                                    | 000000001041                            | CR OD                                   | компьюте   |
| _RUS Списки Лаборантов (все) 🛛 🔻                                                   |              | AG00000721 - MOWA                     | O 1005 10 000 00 00 000                          |             | ечать                                                                                                    | 🕨 🖂 Печать и эксп                       | орт                                     | компьюте   |
| 📽 To do                                                                            |              | AG00000741 - MOVVA                    | Опыта владим                                     |             | равка направления                                                                                                    | 🕞 Создать зада                          | ие печати и :                           | экспорта   |
|                                                                                    |              | AG00000741 - MOWA                     | Розорь, Ольга Владим                             | н           | овый                                                                                                    | Печать ярлык                            | а и покумента                           |            |
| Дополнительно -                                                                    |              | AG00000741 - MOWA                     | НОхорь, Ольга Владим                             |             |                                                                                                    | В Печать списка                         | ,,,,,,,,,,,,,,,,,,,,,,,,,,,,,,,,,,,,,,, |            |
| 🗹 Подготовка 🛛 🔍 🛛                                                                 |              | AG00000761 - MOWA                     | О. Смирнов, Илья Юрьеви                          |             | овое направление для этого пациента                                                                                                    | 00000001161                             | HC CD                                   | 06000000   |
| Исспалования 22                                                                    |              | AG00000002 - MOWA                     | Уковлева, Опыта влади<br>Пословнева, Опыта влади | Щ Д         | ооавить в список                                                                                                    | 000000001101                            | MG, SR                                  | Созорная   |
| Viculedopanne 22                                                                   |              | <ul> <li>AG00000801 - MOWA</li> </ul> | CC NV, NV NV                                     |             | мпорт изорражении                                                                                                    | 0000000001181                           |                                         | компьюте   |

Страница 43 из 46

Рисунок 58 Инициализация задачи «Печать и экспорт»

2. Перейти во вкладку «Сохранить на носителе» см. подробнее Рисунок 59.

| 🔄 Печать и экспорт                                                                         |                                                  |                            |                |                    |
|--------------------------------------------------------------------------------------------|--------------------------------------------------|----------------------------|----------------|--------------------|
| Распределить заключение                                                                    | Сохранить на носителе                            | Переход DICOM              | Печать DICOM   |                    |
| Выберите экспортируемы                                                                     | е исследования: Выбран                           | io 1                       |                |                    |
| Компьютерная тол<br>Антонова, Лидия В                                                      | ография надпочечников<br>падимировна (12.12.1949 | - 23.08.2016, 11:46 ·<br>) | 2371 изображен | ия                 |
| <ul> <li>Исспедование</li> <li>Ключевые изображени</li> <li>Переназначение изоб</li> </ul> | ия (4) Best<br>ражений или серий CC              | in set, Complete ac        | qui 💌          |                    |
| © Сохранить в папке<br>Папка<br>Формат © JPEG С                                            | ) BMP () PNG () Файл D                           | ICOM                       |                |                    |
| О Записать CD/DVD<br>Драйвер: Е:                                                           | <b>v</b>                                         |                            |                |                    |
| Включить заключение                                                                        | в формате pdf                                    |                            |                | IDE IN SOUTH SOUTH |

Рисунок 59 Окно «Сохранить на носителе»

3. Снять флажки, отмечающие исследования, которые нет необходимости сохранять на внешних носителях.

Настройки применимы ко всем выбранным исследованиям.

Если выбранные исследования не содержат изображений, опции являются не редактируемыми.

- 4. Выбрать область применения.
  - Исследование экспорт всего исследования
  - Ключевые изображения выбор из выпадающего списка релевантных категорий ключевых слов
- 5. Выбрать место расположения для экспорта.
  - Сохранить в папке задайте папку и формат для экспорта.
  - Записать CD/DVD
- 6. По умолчанию флажок «Включить заключение в формате pdf» активирован. При необходимости деактивировать флажок.
- 7. Щелкните «Сохранить на носителе» или «Сохранить на носителе и закрыть».

Немедленно начнется операция экспорта и отобразится флажок. Флажок не указывает на успешное завершение экспорта, он обозначает только то, что операция экспорта начата. В случае сбоя экспорта отобразится сообщение об ошибке.

В случае успешного завершения экспорта появится сообщение с подтверждением.

### 1.9 Справка

Для просмотра справочной информации по работе с «Рабочим столом получения изображений» в главном меню необходимо выбрать «Справка», далее из выпадающего списка выбрать «Справка по этому экрану», «Содержание», либо нажать кнопку F1 см. подробнее Рисунок 60.

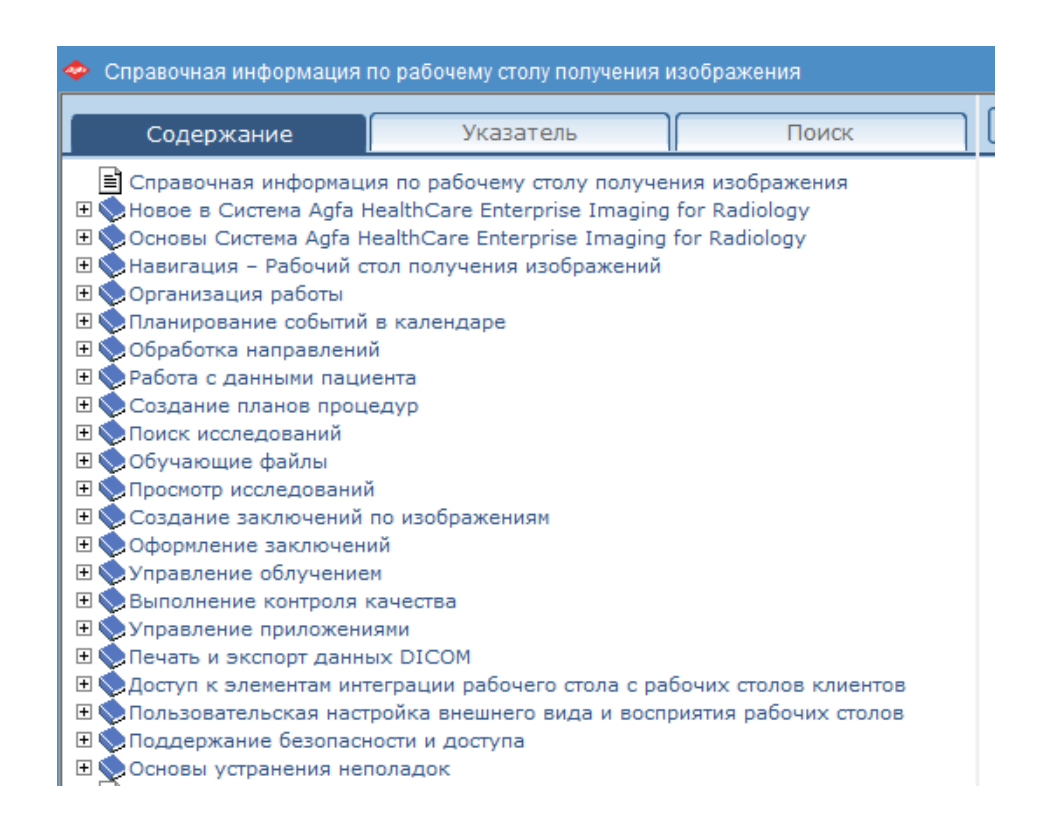

Рисунок 60 Справочная информация по рабочему столу получения изображений

Страница 45 из 46

### ЛОГОТИП

### АО «Лаваль»

127055, г. Москва, ул. Образцова, д.14 Тел.: +7 (495) 909-90-66; E-mail: <u>info@lvlmed.ru</u> Государственный контракт № 0У3/17-12 от 31.12.2014 **Техническая поддержка ЕРИС** +7 495 909-90-88

Страница 46 из 46